### MS TEAMS - guide for Lazarski University lecturers

| INSTALLATION & LOGGING IN – MS TEAMS                                                   | 2  |
|----------------------------------------------------------------------------------------|----|
| SIGNING OUT – NO TEAMS VISIBLE                                                         |    |
| AFTER LOGGING IN - MS TEAMS MAIN PANEL AND TEAM BROWSER                                | 4  |
| SETTINGS ADJUSTMENT (OPTIONAL)                                                         | 5  |
| TESTING HARDWARE FOR VOICE COMMUNICATION (TEST CALL)                                   | 6  |
| TEAM WINDOW (MESSAGE BOARD)                                                            | 7  |
| SCHEDULING A NEW MEETING                                                               |    |
| EDITING OR CANCELLING A SCHEDULED MEETING                                              |    |
| STARTING A MEETING                                                                     |    |
| MEETING WINDOW                                                                         |    |
| SHARING YOUR SCREEN / SHARING OTHER APPLICATIONS                                       | 14 |
| CHAT – QUICK POLLS (INTERACTING WITH STUDENTS)                                         |    |
| PARTICIPANT LIST – DOWNLOADING AN ATTENDANCE LIST                                      |    |
| PARTICIPANT LIST – MUTING, REMOVING & CHANGING ATTENDEE ROLES (STUDENT'S PRESENTATION) | 19 |
| BREAKOUT ROOMS                                                                         |    |
| MORE OPTIONS (CLOSED / OPEN ROOMS)                                                     |    |
| MANUALLY ASSIGNING PARTICIPANTS TO BREAKOUT ROOMS                                      | 23 |
| ANNOUNCEMENT TO ALL BREAKOUT ROOMS + CLOSING THE ROOMS                                 | 24 |
| ASSIGNMENTS (PRACE ZALICZENIOWE)                                                       | 25 |
| ASSIGNMENTS REVIEW                                                                     |    |
| CREATE NEW TEAM (ADDITIONAL OPTION, I.E. FOR SEMINARS OR ACADEMIC PANELS)              |    |
| GENERATING TEAM CODES                                                                  |    |

## **INSTALLATION & LOGGING IN – MS TEAMS**

- 1 --- If MS Teams is already installed on your computer, run the program and proceed directly to section 3. If you don't have MS Teams, download the install wizard from the link: <a href="https://www.microsoft.com/en-gb/microsoft-365/microsoft-teams/download-app">https://www.microsoft.com/en-gb/microsoft-365/microsoft-teams/download-app</a> (click here)
- 2 --- Use Windows Explorer to locate the *"Download"* folder on your computer. Find and run the *Teams\_windows\_x64.exe* installer the program will automatically setup MS Teams. If you already have MS Teams installed, the program will activate itself shortly afterwards.

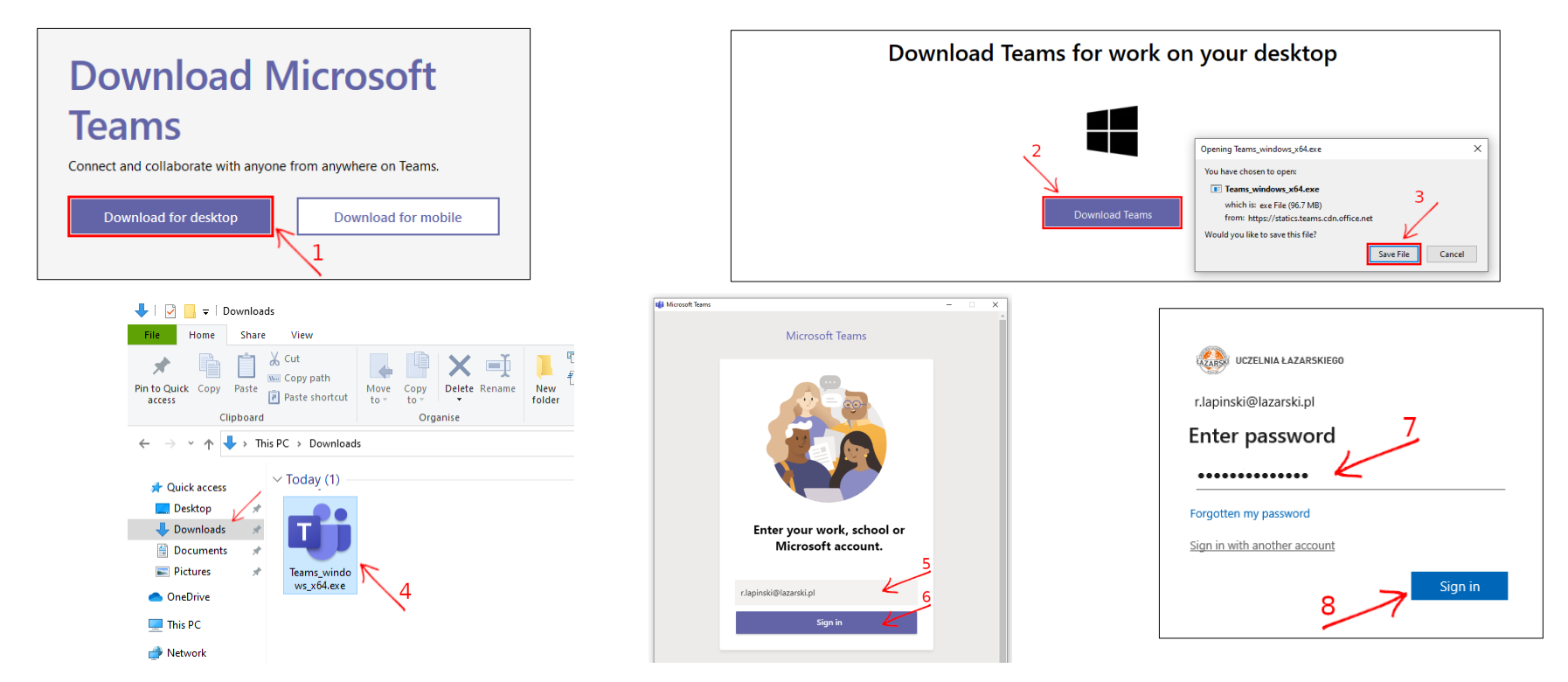

3 --- When the welcome screen pops up, please input your Lazarski University e-mail and select the "Log in" button. You will then be asked to input your password.

 $\rightarrow$  Lecturers are notified upon account creation and receive their login credentials  $\leftarrow$ 

 $\rightarrow$  The initial password is temporary – the user must change it during the first session and memorize it for later use!  $\leftarrow$ 

If you happen to forget your password please contact the Centre of E-Learning: 22 543 55 17, cel@lazarski.edu.pl

### SIGNING OUT - NO TEAMS VISIBLE

Sometimes you may find yourself automatically logged in to a different account and need to switch it to your Lazarski University profile. First, click on your avatar icon in the top-right panel and select the *"Sign out"* option.

If the dialog window asking for your e-mail address does not appear, please close the application and rerun the software.

| Kc Kacper Cieśliński<br>kacper.cieslinski@lazarski.pl<br>Available - Set status message |
|-----------------------------------------------------------------------------------------|
| □ Saved                                                                                 |
| <ul> <li>Manage account</li> <li>Teams for personal use</li> </ul>                      |
| Sign out                                                                                |

## AFTER LOGGING IN - MS TEAMS MAIN PANEL AND TEAM BROWSER

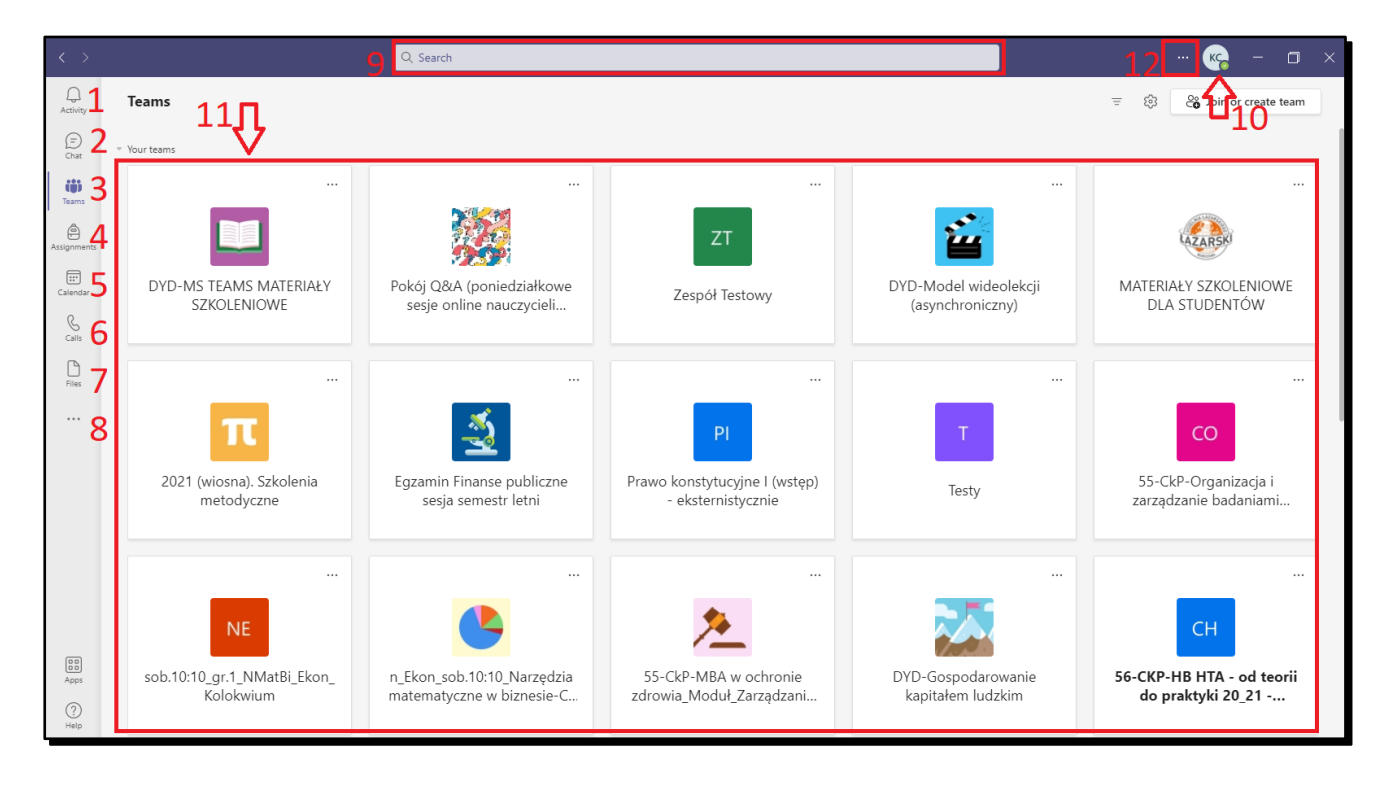

- 1 8 MS Teams tool panel with different button icons for changing views (also during an ongoing *Meeting*): *Activity, Chat, Your Teams, Assignments, Calendar, Calls, Files.* The three dots at the bottom allow you to browse and select other applications that you can add to your MS Teams tool panel.
- 9 --- Search window: is used to find specific Teams or individual persons
- 10 - Here is your MS Teams Avatar with your initials and your selected picture. Once clicked on, you may customize your profile picture ("Change picture"), adjust the application ("Settings"), view saved posts, adjust the zoom, check for updates and sign out.
- 11 -- Team icons you are a member of.
- 12 - Additional settings

Class Teams are set up prior to the meeting, according to the class groups.

## **SETTINGS ADJUSTMENT (OPTIONAL)**

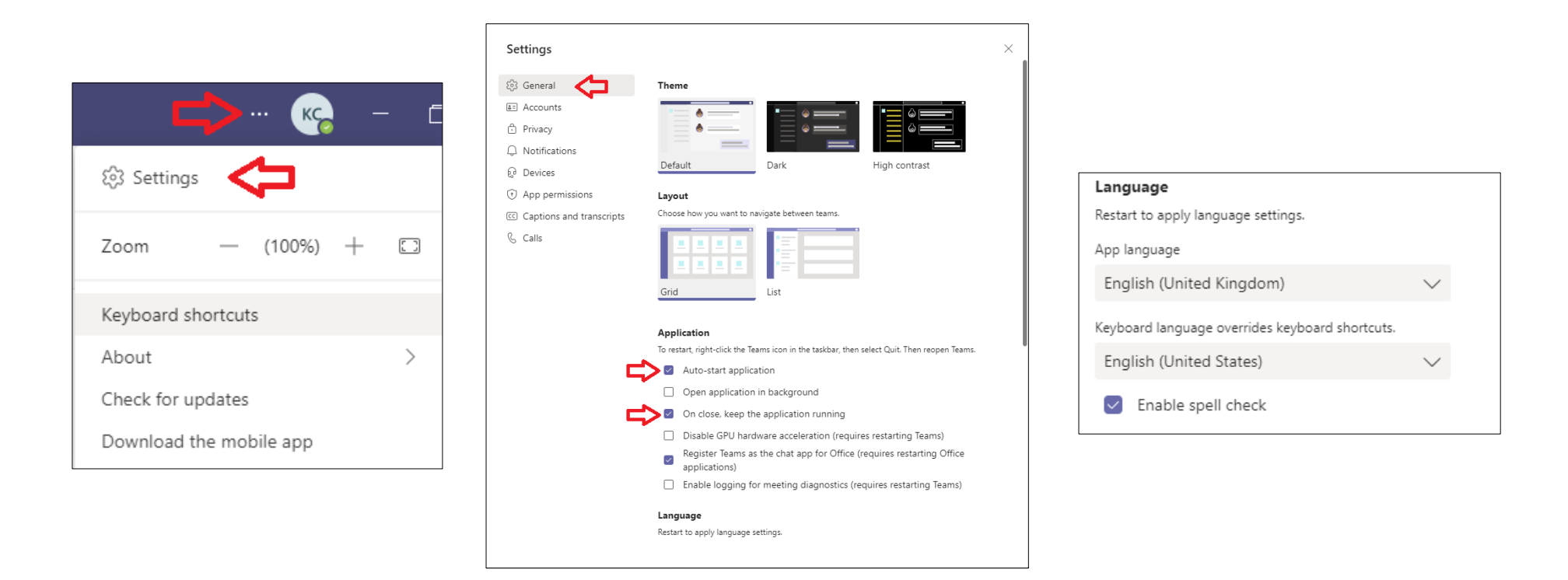

After clicking on three dots icon scroll down the menu and locate the "Settings" option. You may customize MS Teams in the "General" section – select the Theme (Default / Dark / High contrast) and Layout (Grid / List) that best suits you. The lower section of the "General" settings panel also allows you to adjust other features of the application. For example, enabling the "On close, keep the application running" option will keep MS Teams working in the background, even after closing the program window. Disabling the "Auto-start application" will prevent MS Teams from activating during system boot-up.

Also at General in Settings you can change App language.

## **TESTING HARDWARE FOR VOICE COMMUNICATION (TEST CALL)**

| Settings        |                                  | ×                        |
|-----------------|----------------------------------|--------------------------|
| 🐼 General       | Audio devices                    |                          |
| 🔒 Privacy       | Realtek(R) Audio                 | $\sim$                   |
| 🗘 Notifications |                                  | K                        |
| Q Devices 🧲     | Speaker                          |                          |
| 🕆 Permissions   | Headphone (Realtek(R) Audio)     | ~ - 4                    |
| & Calls         | Microphone                       | K                        |
|                 | Microphone in (Realtek(R) Audio) | ~                        |
|                 | Make a test call                 | 5                        |
|                 | None                             | $\mathbf{\mathbf{\vee}}$ |
|                 | Camera                           |                          |
|                 | camera                           | 1                        |
|                 | HP Wide Vision HD Camera         | ~ < 4                    |
|                 | Podgląd                          |                          |

Your meetings will only be successful if your audio hardware is properly set up. We strongly advise using an external headset - with headphones and a microphone. To set up your audio hardware first click on your avatar icon and scroll down to the "Settings" option. Next, select the "Devices" tab – a list of option will be displayed. No. 1 -"Audio devices" / "Speaker" / Microphone – allows you to select your default *PC Mic and Speakers*, or your external devices. No. 2 -"Make a test call" – will let you record and listen to the sound your microphone. No. 3 -"Camera" – select "Integrated camera" to use the device built into your laptop or a different, external camera.

| $\langle \rangle$                                                                                    | Q. Search                                                                                                    | Ű             | Meet now                                                       |
|----------------------------------------------------------------------------------------------------|----------------------------------------------------------------------------------------------------|---------------|----------------------------------------------------------------|
| Activity < All teams                                                                                 | General Posts Files +<br>2<br>Welcome to Centrum E-Learningu 3 4 5                                                                                                    | ÷             | Schedule a meeting                                             |
| Earns Centrum E-Learningu<br>Assignments<br>Cauendar<br>Cauendar<br>Cauendar<br>Cauendar<br>Cauendar | 1 Choose where you want to start 6                                                                                                    | († 11) (§     | Manage team<br>Add channel<br>Add member                       |
| Ries General 7                                                                                       | Upload Class Materials       Set up Class Notebook         Kc       Kecper Ciesiliniski 12.09 14:19         Testowy tytuł       Estowy tytuł         Testowy tytuł       Testowy tytuł         Testowy tekst       Kecper Ciesiliniski 12.09 14:19 | 2 G<br>C<br>C | Leave the team<br>Edit team<br>Get link to team<br>Manage tags |
| ee<br>Aque<br>Natu                                                                                   | Start a new conversation. Type @ to mention someone.                                                                                                    | Û             | Delete the team                                                |
| 1 Channel name.                                                                                      | 7                                                                                                    | Ū             | Channel notifications                                          |
| <ul> <li>2 Channel tabs - Pet</li> <li>3 Button for schedu</li> <li>4 Channel in Security</li> </ul> | osts / Files / Meeting Notes / Tasks / Marks.<br>ling or launching Meetings.                                                                                                    | 3             | Manage channel                                                 |
| 4 Channel informat                                                                                   | 10n.                                                                                                    | $\simeq$      | Get email address                                              |

## **TEAM WINDOW (MESSAGE BOARD)**

- 5 --- More options (three dots).
- 6 --- Team name and Team options (Manage Team, Add channel, Add member).
- 7 --- Team Channel section and more Channel options (Manage channel).
- 8 --- Text window for posting messages on the message board.
- 9 --- Text tools change style / add attachment / other options.
- 10 -- Send message button

| ÷ 5 5                    |   |
|--------------------------|---|
| n Delete the team        |   |
| 다. Channel notifications | > |
| 🖏 Manage channel         |   |
| 🖾 Get email address      |   |
| ම Get link to channel    |   |
|                          |   |
|                          |   |

## SCHEDULING A NEW MEETING

| < >               |                   | Q Searc                      | h               |                       |              | RŁ                                      | – 🗆 ×                  |
|-------------------|-------------------|------------------------------|-----------------|-----------------------|--------------|-----------------------------------------|------------------------|
| <br>Activity      | 📋 Calendar        |                              |                 |                       | Û M          | eet now + Nev                           | v meeting $\checkmark$ |
| E<br>Chat         | Today < > Sep     | tember 2020 $\smallsetminus$ |                 |                       |              | 7                                       | 🛗 Week 🗸               |
| Calendar          | 21 2<br>Monday Tu | 22<br>uesday                 | 23<br>Wednesday | <b>24</b><br>Thursday | 25<br>Friday | 26 <sup>2</sup> / <sub>Saturday</sub> 3 | 27<br>Sunday           |
| Assignments       | 1                 |                              |                 |                       |              |                                         |                        |
| Teams             | 12:00             |                              |                 |                       |              |                                         |                        |
|                   | 13:00             |                              |                 |                       |              |                                         |                        |
|                   | 14:00             |                              |                 |                       |              |                                         |                        |
| B                 | 15:00             |                              |                 |                       |              |                                         |                        |
| Apps<br>?<br>Help | 16:00             |                              |                 |                       |              |                                         |                        |
|                   | 17:00             |                              |                 |                       |              |                                         |                        |

- 1 --- Select the *Calendar* application from the control panel on the left.
- 2 --- Select the "*New meeting*" button.
- 3 --- You may change your calendar display by selecting the "Select your calendar view" button choose: Day / Work week / Week (with weekends)

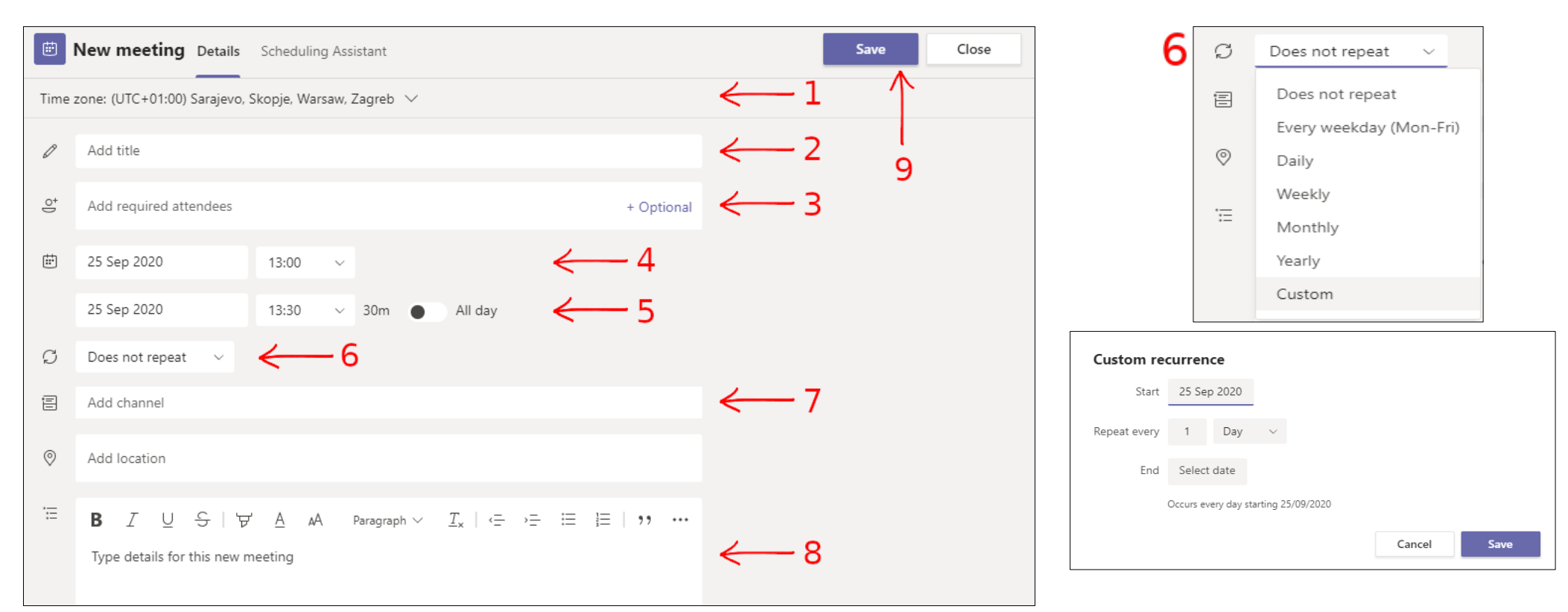

1 - - - Time Zone selection window.

- 2 - Meeting title.
- 3 --- Add Required attendees and +Add optional attendees (skip this field).
- 4 --- Input the date and time of *Meeting start*.
- 5 --- Input the date and time of *Meeting finish* (+ *All day* slider).
- 6 --- Meeting repetition options (custom) may be set to: Every weekday / Daily / Weekly / Custom (repeating periods of time).
- 7 --- Team > Channel description of one or more selected teams / channels.
- 8 - Meeting description for adding details for the new meeting (optional).
- 9 --- Save button. Once clicked, the Schedule meeting window will close notifications about the meeting will automatically be sent to all selected Team attendees as well as to the Team message boards.

#### 9

## EDITING OR CANCELLING A SCHEDULED MEETING

| L.<br>Activity | < All teams                | Ed General Posts Files Class Notebook                           | 2 more ∨ +                                                                                                    |                                 |
|----------------|----------------------------|-----------------------------------------------------------------|----------------------------------------------------------------------------------------------------|---------------------------------|
| Chat           | Ed                         | Uplo                                                            | ad Class Materials<br>d help & training                                                                                                    |                                 |
|                | E-learning department ···· |                                                                 |                                                                                                    |                                 |
| •••            | General                    | Rbert Łapiński 12:39<br>Scheduled a meeting                     |                                                                                                    |                                 |
| Apps           |                            | Meeting's title<br>Friday, 25 September 2020 @ 13:00<br>← Reply | ·                                                                                                    |                                 |
| ?<br>Help      |                            |                                                                 |                                                                                                    |                                 |
|                |                            | ∠ New conversation                                              | Meeting's title Details Scheduling Assistant                                                                                                    | Close                           |
|                |                            |                                                                 | 📋 Delete 🛛 Time zone: (UTC+01:00) Sarajevo, Skopje, Warsaw, Zagreb 🗸                                                                                                    | Tracking                        |
|                |                            |                                                                 | Meeting's title                                                                                                    | RŁ Robert Łapiński<br>Organiser |
|                |                            |                                                                 | E*     Add required attendees     + Optional                                                                                                    |                                 |
|                |                            |                                                                 | 団 25 Sep 2020 14:00 ∨                                                                                                    |                                 |
|                |                            |                                                                 | 25 Sep 2020 14:30 v 30m All day                                                                                                    |                                 |
|                |                            |                                                                 |                                                                                                    |                                 |
|                |                            |                                                                 | Add location                                                                                                    |                                 |
|                |                            |                                                                 | $\stackrel{:=}{=} \mathbf{B}  \mathcal{I}  \bigcup  \mathcal{S} \mid \forall \mathcal{P}'  \underline{A}  AA  Paragraph  \vee  \underline{T}_{x} \mid \leftarrow \rightarrow =  \coloneqq  \underline{i} \equiv \mid \texttt{,} \texttt{,}  \cdots$ |                                 |

A Scheduled Meetings may be canceled in the Meeting Settings panel. Access to the panel is possible:

- via the Message board by clicking on the Meeting title (dark-blue field with Meeting title),
- or via the *Calendar* application by clicking on the event.

Once the panel is displayed, click on the "*X Cancel meeting*" option underneath the *Meeting title*. Notifications about the cancellation will automatically be sent to all *Meeting* attendees as well as the *Team message boards*.

#### **STARTING A MEETING**

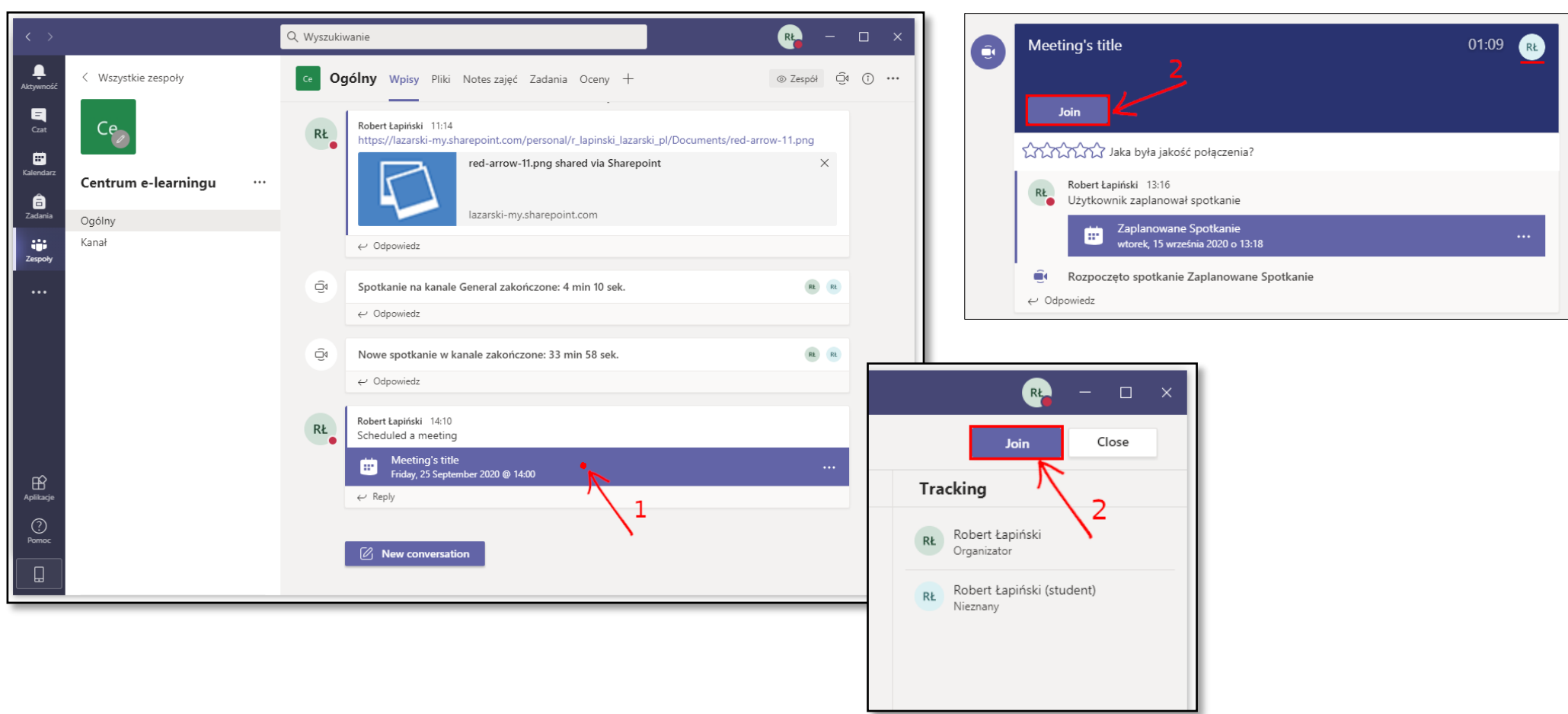

1 --- Select the *Planned meeting* from the *Message board* and click on the "Join" button.

2 --- Students have the possibility to join the *Meeting* before the lecturer does. In order to do so, they simply need to click on the "Join" button.

We strongly request to avoid situations in which a *Meeting* is initiated by a student and the lecturer joins it later. You may then lose control over the *Meeting*.When you schedule or start a *Meeting* in advance, you have full control over the attendees.

| Meeti                     | ng in "General"            | - 🗆 X             |
|---------------------------|----------------------------|-------------------|
|                           |                            |                   |
| Choose your au            | lio and video settings for |                   |
| Meeting                   | j in "General"             |                   |
|                           |                            |                   |
|                           | Computer audio             | ● 4               |
|                           | Custom Setup               | ⋧                 |
|                           |                            |                   |
| Your camera is turned off | Ÿ <b>U</b> IJ'             |                   |
|                           |                            |                   |
|                           | Room audio                 |                   |
| ► Background filters      | හි Don't use audio         |                   |
| <u>ት የ</u>                |                            | Cancel Join now 5 |
| 3 6                       |                            |                   |
|                           |                            |                   |

- 3 --- Enable / Disable your camera before joining a *Meeting*.
- 4 - Enable / Disable your microphone before joining a *Meeting*.
- 5 --- "Join now" button.
- 6 - Applying background effects

### **MEETING WINDOW**

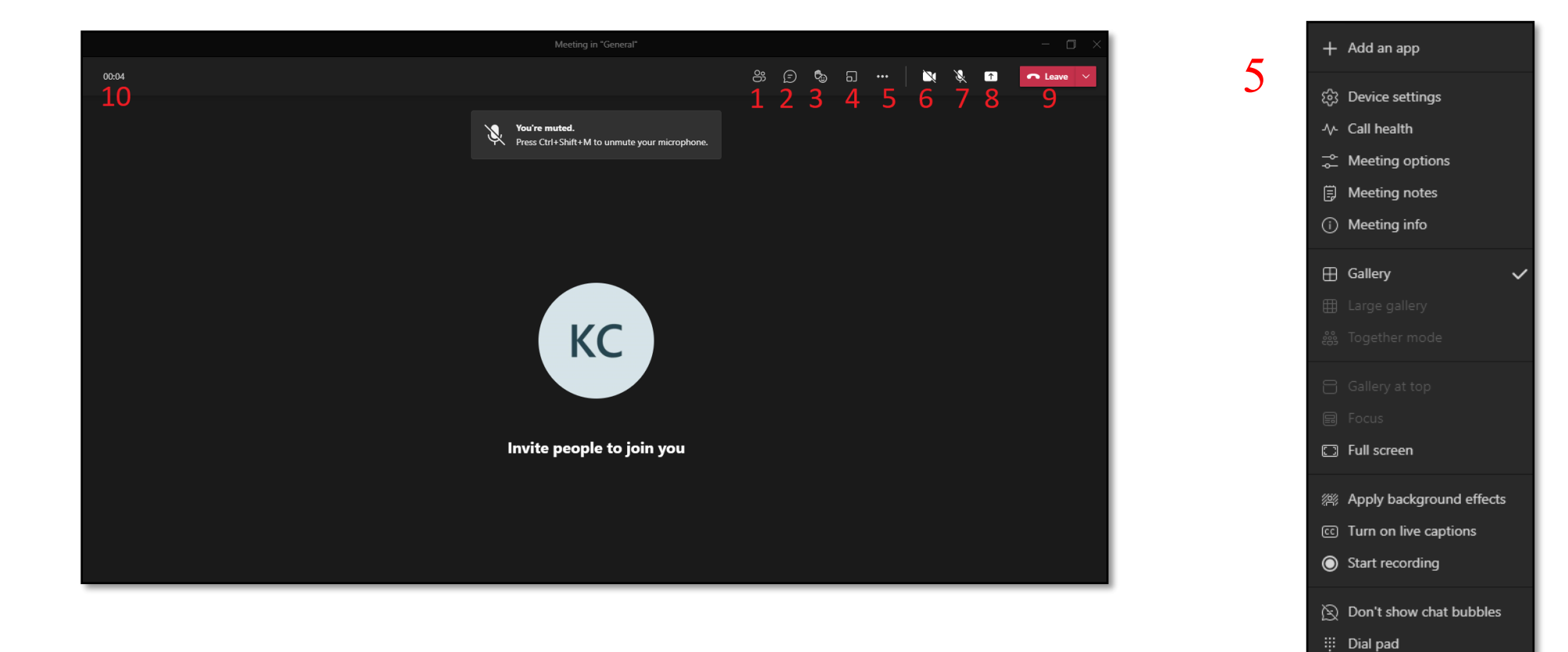

- 1 - Show participants
- 2 - Meeting chat
- 3 --- Raising / lowering hand
- 4 --- Breakout Rooms
- 5 --- More actions (f. e. device settings, full screen, start / stop recording, apply background effects)
- 6 --- Turning camera on / off
- 7 --- Turning microphone on / off
- 8 --- Share content screen, one of opened windows or a file
- 9 - Leaving / ending the meeting
- 10 - Meeting duration time

🕅 Turn off incoming video

⑦ Help

### **SHARING YOUR SCREEN / SHARING OTHER APPLICATIONS**

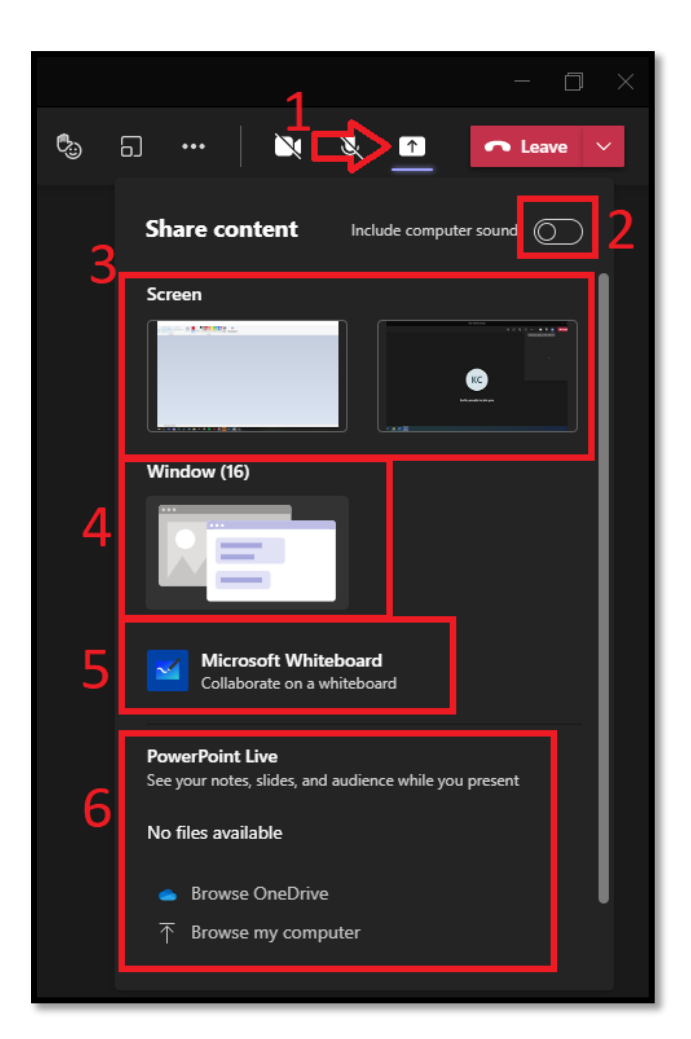

- 1 --- Press the *Share content* button
- 2 --- Optionally select Include computer sound, f.e. when we play a video with sound
- 3/4 -- Choose a Screen or a Window that we want to share to the meetings participants

5 - - - WhiteBoard – app allowing you to *draw* (virtual board, which works like a traditional one).
6 - - - Sharing a PowerPoint presentation

# CHAT – QUICK POLLS (INTERACTING WITH STUDENTS)

Via chat students can send us messages and information, when they have trouble with their device It also allows to attach links or files (clip icon under the text field).

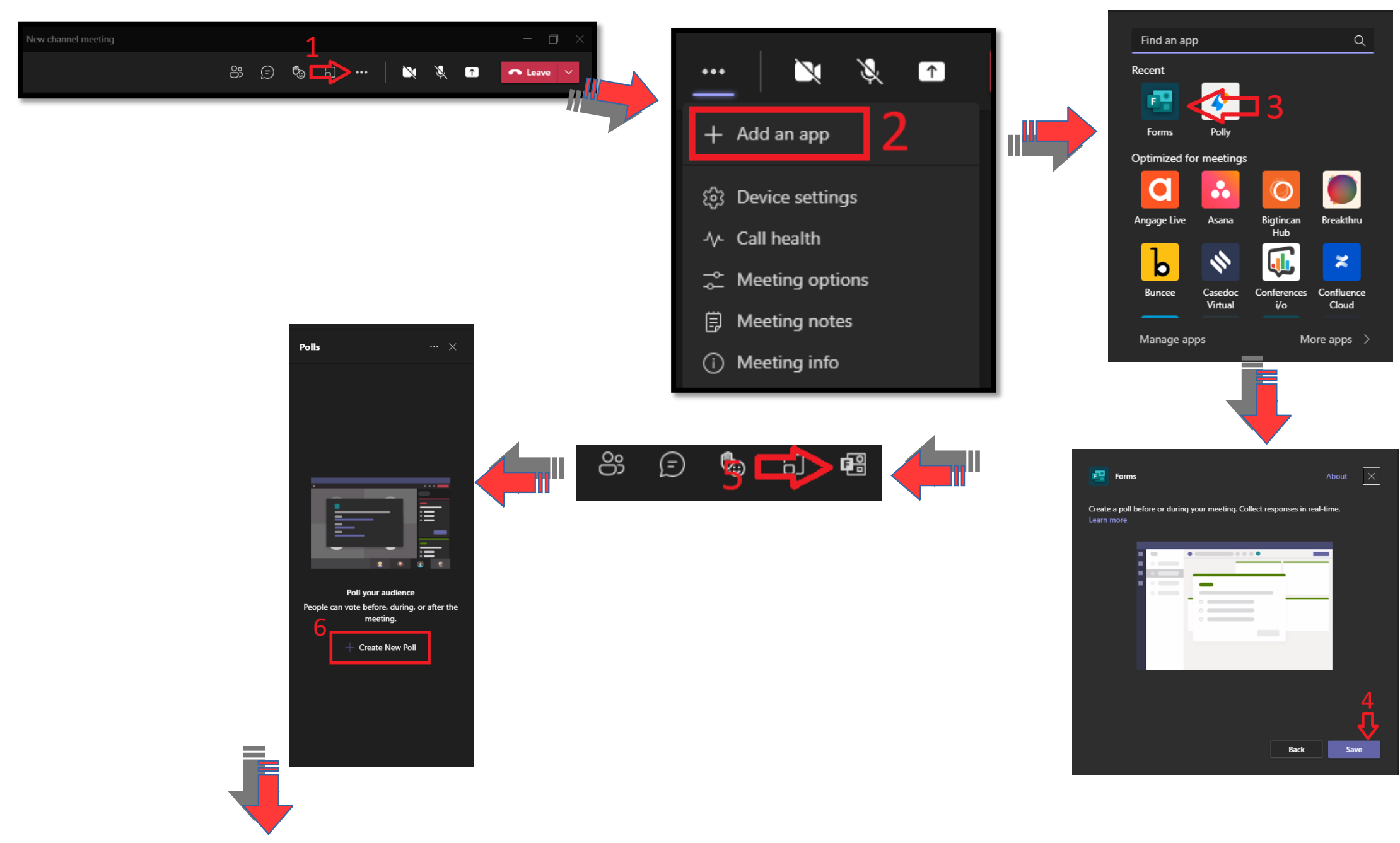

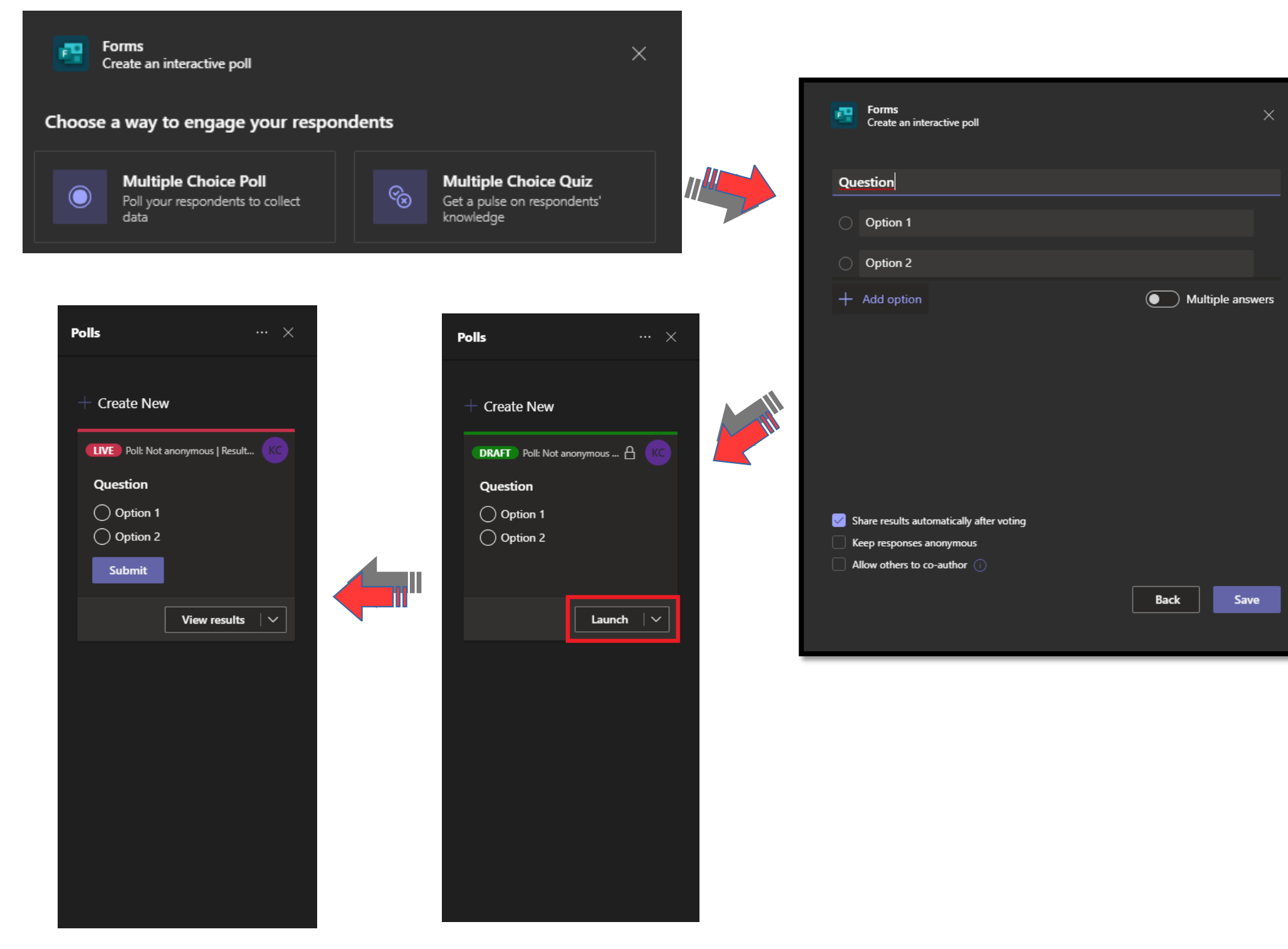

## PARTICIPANT LIST – DOWNLOADING AN ATTENDANCE LIST

|                                                                                           | - 0                                                                                                    | ×                                       |                                                                                                    |                                                                                                    |                                          |
|-------------------------------------------------------------------------------------------|----------------------------------------------------------------------------------------------------|-----------------------------------------|----------------------------------------------------------------------------------------------------|----------------------------------------------------------------------------------------------------|------------------------------------------|
| S; 🗗 🖏 n 🖷 🖞                                                                              | ••• 🕅 🕅 🔿 Leave                                                                                                    | ×                                       |                                                                                                    |                                                                                                    |                                          |
| 1                                                                                         |                                                                                                    |                                         |                                                                                                    |                                                                                                    |                                          |
| <b>–</b>                                                                                  | Participants 🕹 🗔                                                                                                    | × A Pobra                               | no plik (1)                                                                                                    |                                                                                                    |                                          |
|                                                                                           | So? Manage permissions                                                                                                    |                                         |                                                                                                    |                                                                                                    |                                          |
|                                                                                           | 2 Download attendance list                                                                                                    | Q ↓ Pobie                               | ranie                                                                                                    |                                                                                                    |                                          |
|                                                                                           | ✓ Download attendance inst                                                                                                    |                                         |                                                                                                    |                                                                                                    |                                          |
|                                                                                           |                                                                                                    | ^                                       | 🔍 📮 🖙 🌈 🕼 13:19                                                                                                    |                                                                                                    |                                          |
| -                                                                                         | <ul> <li>In this meeting (1)</li> </ul>                                                                                                    |                                         | -                                                                                                    |                                                                                                    |                                          |
|                                                                                           | 🖊   🕑 📙 🗢   Pobrane                                                                                                    |                                         |                                                                                                    |                                                                                                    | – 🗆 🗙                                    |
|                                                                                           | Plik Narzędzia główne Udostępnianie                                                                                                    | Widok                                   |                                                                                                    |                                                                                                    | ~ 😮                                      |
|                                                                                           | 🖈 📄 👗 Wytnij                                                                                                    |                                         | 🖥 Nowy element 👻 📝                                                                                                    | 🚺 Otwórz 👻 📑 Zaznacz                                                                                                    | wszystko                                 |
|                                                                                           | Przypnij do paska Kopiuj Wklej                                                                                                    | Przenieś Kopiuj Usuń Zmień Nowy         | Latwy dostęp ▼                                                                                                    | /ości 🖉 Historia 🛛 📇 Odwróć                                                                                                    | aczaj nic<br>zaznaczenie                 |
|                                                                                           | Schowek                                                                                                    | Organizowanie                           | Nowy                                                                                                    | Otwieranie Zazna                                                                                                    | iczanie                                  |
|                                                                                           |                                                                                                    |                                         |                                                                                                    |                                                                                                    |                                          |
|                                                                                           | ← → ~ ↑ 🔸 > Ten komputer > Pobrane :                                                                                                    | · ○ · · · · ·                           | Przeszukaj: Pobrane                                                                                                    |                                                                                                    |                                          |
|                                                                                           | $\leftrightarrow \rightarrow \uparrow \uparrow \uparrow \uparrow$ Ten komputer $\rightarrow$ Pobrane :<br>4 / Nazwa                                                                                                    | > v v P                                 | Przeszukaj: Pobrane<br>Data modyfikacji                                                                                                    | Typ R                                                                                                    | Rozmiar                                  |
|                                                                                           | ← → ✓ ↑ ◆ > Ten komputer > Pobrane :                                                                                                    | 5                                       | Przeszukaj: Pobrane<br>Data modyfikacji                                                                                                    | Typ R                                                                                                    | Rozmiar                                  |
|                                                                                           | ← → ↑ ↑ Ten komputer → Pobrane :                                                                                                    | > v v v                                 | Przeszukaj: Pobrane<br>Data modyfikacji<br>09.09.2020 13:19                                                                                                    | Typ R<br>Plik wartości oddz                                                                                                    | Rozmiar<br>1 KB                          |
|                                                                                           | <ul> <li>Fen komputer &gt; Pobrane</li> <li>Szybki dostęp</li> <li>Pulpit</li> <li>Pobrane</li> <li>Dokumenty</li> <li>Dokumenty</li> </ul>                                                                                                    | >                                       | Przeszukaj: Pobrane<br>Data modyfikacji<br>09.09.2020 13:19<br>09.09.2020 13:19<br>09.09.2020 13:19                                                                                                    | Typ R<br>Plik wartości oddz<br>Plik wartości oddz<br>Plik wartości oddz                                                                                                    | Rozmiar<br>1 KB<br>1 KB<br>1 KB          |
|                                                                                           | <ul> <li>Fen komputer &gt; Pobrane 3</li> <li>Szybki dostęp</li> <li>Pulpit</li> <li>Pobrane</li> <li>Dokumenty</li> <li>Obrazy</li> <li>W ubiegłym tygou</li> </ul>                                                                                                    | > v v v v v v v v v v v v v v v v v v v | Przeszukaj: Pobrane<br>Data modyfikacji<br>09.09.2020 13:19<br>09.09.2020 13:19<br>09.09.2020 13:19                                                                                                    | Typ R<br>Plik wartości oddz<br>Plik wartości oddz<br>Plik wartości oddz                                                                                                    | Rozmiar<br>1 KB<br>1 KB<br>1 KB          |
|                                                                                           | <ul> <li>For komputer &gt; Pobrane</li> <li>Szybki dostęp</li> <li>Pulpit</li> <li>Pobrane</li> <li>Dokumenty</li> <li>Obrazy</li> <li>avic</li> <li>ch-styki</li> <li>Ten komputer &gt; Pobrane</li> <li>Nazwa</li> <li>Dzisiaj (3)</li> <li>Dzisiaj (3)</li> <li>Dzisiaj</li></ul> | >                                       | Przeszukaj: Pobrane<br>Data modyfikacji<br>09.09.2020 13:19<br>09.09.2020 13:19<br>09.09.2020 13:19<br>05.09.2020 14:01                                                                                                 | Typ R<br>Plik wartości oddz<br>Plik wartości oddz<br>Plik wartości oddz<br>Plik wartości oddz                                                                                                    | Rozmiar<br>1 KB<br>1 KB<br>1 KB<br>1 KB  |
| DOWNI OADINC THE                                                                          | <ul> <li>TTENDANCE LIST 16</li> </ul>                                                                                                    | >                                       | Przeszukaj: Pobrane<br>Data modyfikacji<br>09.09.2020 13:19<br>09.09.2020 13:19<br>09.09.2020 13:19<br>05.09.2020 14:01<br>04.09.2020 14:01                                                                             | Typ R<br>Plik wartości oddz<br>Plik wartości oddz<br>Plik wartości oddz<br>Plik wartości oddz<br>Dokument Micros                                                                                                    | Rozmiar<br>1 KB<br>1 KB<br>1 KB<br>24 KB |
| DOWNLOADING THE A                                                                         | <ul> <li>Fen komputer &gt;&gt; Pobrane 3</li> <li>Szybki dostęp</li> <li>Pulpit</li> <li>Pobrane</li> <li>Dokumenty</li> <li>Obrazy</li> <li>avic</li> <li>ch-styki</li> </ul> TTENDANCE LIST IS                                                                                                    | > v v v v v v v v v v v v v v v v v v v | Przeszukaj: Pobrane<br>Data modyfikacji<br>09.09.2020 13:19<br>09.09.2020 13:19<br>09.09.2020 13:19<br>05.09.2020 14:01<br>04.09.2020 14:01<br>04.09.2020 14:24<br>B<br>User Action                                     | Typ     R       Plik wartości oddz     Plik wartości oddz       Plik wartości oddz     Plik wartości oddz       Plik wartości oddz     Plik wartości oddz       Plik wartości oddz     Dokument Micros       C     E       Timestamp     E                                                                                                    | Rozmiar<br>1 KB<br>1 KB<br>1 KB<br>24 KB |
| DOWNLOADING THE A<br>ONLY POSSIBLE DUP                                                    | <ul> <li>Fen komputer &gt; Pobrane</li> <li>Szybki dostęp</li> <li>Pulpit</li> <li>Pobrane</li> <li>Dokumenty</li> <li>Obrazy</li> <li>avic</li> <li>ch-styki</li> <li>Ch-styki</li> <li>Snmotan zaliczeń</li> <li>Snmotan zaliczeń</li> <li>Snmotan zaliczeń</li> </ul>                                                                                                    | >                                       | Przeszukaj: Pobrane<br>Data modyfikacji<br>09.09.2020 13:19<br>09.09.2020 13:19<br>09.09.2020 13:19<br>05.09.2020 14:01<br>04.09.2020 14:24<br>B<br>User Action<br>Joined                                               | Typ     R       Plik wartości oddz     Plik wartości oddz       Plik wartości oddz     Plik wartości oddz       Plik wartości oddz     Dokument Micros       C     E       Timestamp     9.09.2020, 11:52:19                                                                                                    | Rozmiar<br>1 KB<br>1 KB<br>1 KB<br>24 KB |
| DOWNLOADING THE A<br>ONLY POSSIBLE DUF<br>MEE                                             | <ul> <li>Fen komputer &gt;&gt; Pobrane 3</li> <li>Szybki dostęp</li> <li>Pulpit</li> <li>Pobrane</li> <li>Dokumenty</li> <li>Obrazy</li> <li>avic</li> <li>ch-styki</li> <li>Ch-styki</li> <li>Nazwa</li> <li>Dzisiaj (3)</li> <li>meetingAttendance</li> <li>meetingAttendance</li> <li>meetingAttendance</li> <li>meetingAttendance</li> <li>meetingAttendance</li> <li>Spm-stan zaliczeń</li> </ul>                                                                                                    | > v v v v v v v v v v v v v v v v v v v | Przeszukaj: Pobrane<br>Data modyfikacji<br>09.09.2020 13:19<br>09.09.2020 13:19<br>09.09.2020 13:19<br>09.09.2020 14:01<br>05.09.2020 14:01<br>05.09.2020 14:02<br>B<br>User Action<br>Joined<br>Left                   | Typ     R       Plik wartości oddz     Plik wartości oddz       Plik wartości oddz     Plik wartości oddz       Plik wartości oddz | Rozmiar<br>1 KB<br>1 KB<br>1 KB<br>24 KB |
| DOWNLOADING THE A<br>ONLY POSSIBLE DUF<br>MEE<br>IT IS RECOMMENDED                        | <ul> <li>Ten komputer &gt; Pobrane 3</li> <li>Szybki dostęp</li> <li>Pulpit</li> <li>Pobrane</li> <li>Dokumenty</li> <li>Obrazy</li> <li>avic</li> <li>ch-styki</li> <li>Ch-styki</li> <li>Som-ctan zaliczeń</li> <li>TTENDANCE LIST IS</li> <li>RING AN ONGOING</li> <li>TING!</li> <li>TO DOWNLOAD</li> </ul>                                                                                                    |                                         | Przeszukaj: Pobrane<br>Data modyfikacji<br>09.09.2020 13:19<br>09.09.2020 13:19<br>09.09.2020 13:19<br>05.09.2020 14:01<br>04.09.2020 14:01<br>04.09.2020 14:04<br>User Action<br>Joined<br>Left<br>Joined<br>Left      | Typ     R       Plik wartości oddz     Plik wartości oddz       Plik wartości oddz     Plik wartości oddz       Plik wartości oddz     Dokument Micros       C     C       Timestamp     9.09.2020, 11:52:19       9.09.2020, 12:56:02     9.09.2020, 12:58:02       9.09.2020, 12:258:02     9.09.2020, 12:22:09                                                                                                    | Rozmiar<br>1 KB<br>1 KB<br>1 KB<br>24 KB |
| DOWNLOADING THE A<br>ONLY POSSIBLE DUF<br>MEE<br>IT IS RECOMMENDED<br>THE LIST AT THE END | <ul> <li>Fen komputer &gt;&gt; Pobrane</li> <li>Szybki dostęp</li> <li>Pulpit</li> <li>Pobrane</li> <li>Dokumenty</li> <li>Obrazy</li> <li>avic</li> <li>ch-styki</li> <li>Ch-styki</li> <li>Sometan zaliczeń</li> <li>TTENDANCE LIST IS</li> <li>RING AN ONGOING</li> <li>TING!</li> <li>TO DOWNLOAD</li> <li>OF THE MEETING</li> </ul>                                                                                                    |                                         | Przeszukaj: Pobrane<br>Data modyfikacji<br>09.09.2020 13:19<br>09.09.2020 13:19<br>09.09.2020 13:19<br>09.09.2020 13:19<br>05.09.2020 14:01<br>04 09 2020 14:24<br>B<br>User Action<br>Joined<br>Left<br>Joined<br>Left | Typ     R       Plik wartości oddz     Plik wartości oddz       Plik wartości oddz     Plik wartości oddz       Plik wartości oddz | Rozmiar<br>1 KB<br>1 KB<br>1 KB<br>24 KB |

After meeting ends, the *Meeting Attendance List* will soon appear on chat. You can download the attendance list by pressing on it. It will be downloaded to the same place, as the list from page 17.

| spotkanie w kanale started                                                                                                    |                                                                                                    |                                    |                                                                                                    |                                                          |                                                |                                                                                                    |
|----------------------------------------------------------------------------------------------------|----------------------------------------------------------------------------------------------------|------------------------------------|----------------------------------------------------------------------------------------------------|----------------------------------------------------------|------------------------------------------------|----------------------------------------------------------------------------------------------------|
| s from you                                                                                                    |                                                                                                    |                                    |                                                                                                    |                                                          | Q                                              |                                                                                                    |
| Meeting ended: 50m 47s                                                                                                    |                                                                                                    |                                    |                                                                                                    | GN                                                       | (C)                                            |                                                                                                    |
| Attendance report<br>Click here to download at                                                                                                    | endance report                                                                                                    |                                    | [                                                                                                    | 🖊 › Ten komputer                                         | > Pobrane                                      | >                                                                                                    |
| _                                                                                                    |                                                                                                    |                                    | s                                                                                                    | en 📑 meeti                                               | ngAttendanc                                    | eReport(General).csv                                                                                                    |
| Autozapis 💽 🔲 🖉 🗸 🖉                                                                                                    | ~                                                                                                    | ceReport(General).csv 🝷            | Q Wyszukaj                                                                                                    | k                                                        | acper Cieśliński                               | кс                                                                                                    |
|                                                                                                    | in Układ strony Fo                                                                                                    | rmuk Dana P                        | Perenzia Widek Dowelen                                                                                                    | ar Domos Asrobat                                         |                                                | lidad                                                                                                    |
| $\begin{array}{c c} & & & \\ & & & \\ & & & & \\ & & & \\ & & & \\ & & & \\ & & & \\ & & & \\ & & & \\ & & & \\ & &$ | $\begin{array}{c c} A^{\circ} & A^{\circ} \\ \hline & A^{\circ} & A^{\circ} \\ \hline & A^{\circ} & A^{\circ} \\ \hline & & & \\ \hline & & & \\ \hline \hline & & & \\ \hline & & & \\ \hline & & & \\ \hline \hline & & & \\ \hline \hline & & & \\ \hline \hline & & & \\ \hline \hline & & & \\ \hline \hline & & & \\ \hline \hline & & & \\ \hline \hline \\ \hline & & & \\ \hline \hline & & & \\ \hline \hline \\ \hline \hline \\ \hline \hline \hline \\ \hline \hline \\ \hline \hline \hline \\ \hline \hline \hline \\ \hline \hline \hline \hline \\ \hline \hline \hline \hline \\ \hline \hline \hline \hline \hline \\ \hline \hline \hline \hline \hline \hline \hline \hline \\ \hline \hline \hline \hline \hline \hline \hline \hline \hline \hline \hline \hline \hline \hline \hline \hline \hline \hline \hline \hline$ | → ~ ?b Ogól Ξ ΞΞ ΞΞ ~ @ ~ aanie 「S | Ine  V 000 State of the second second | nie Formatuj jako Style<br>e tabelę v komórki v<br>Style | ₩staw ~<br>₩ Usuń ~<br>Ħ Formatuj ~<br>Komórki | ∑ ~                                                                                                    |
| A                                                                                                    | В                                                                                                    | с                                  | D                                                                                                    | E                                                        | F                                              | G                                                                                                    |
| 1 Podsumowanie spotkania                                                                                                    | 1                                                                                                    |                                    |                                                                                                    |                                                          |                                                |                                                                                                    |
| 2 Łączna liczba uczestników                                                                                                    | 2                                                                                                    |                                    |                                                                                                    |                                                          |                                                |                                                                                                    |
| 3 Tytuł spotkania                                                                                                    | General                                                                                                    |                                    |                                                                                                    |                                                          |                                                |                                                                                                    |
| 4 Godzina rozpoczęcia spotkania                                                                                                    | 15.09.2021, 08:52:53                                                                                                    |                                    |                                                                                                    |                                                          |                                                |                                                                                                    |
| 5 Godzina zakończenia spotkania                                                                                                    | 15.09.2021, 09:48:27                                                                                                    |                                    |                                                                                                    |                                                          |                                                |                                                                                                    |
| 6 Identyfikator spotkania                                                                                                    | 3cc261de-98bf-499f-af4e-                                                                                                    | 1b69195ed9ad                       |                                                                                                    |                                                          |                                                |                                                                                                    |
| 7                                                                                                    |                                                                                                    |                                    |                                                                                                    |                                                          |                                                |                                                                                                    |
| 8 Imię i nazwisko                                                                                                    | Godzina dołączenia Godz                                                                                                    | na opuszczenia                     | Czas trwania                                                                                                    | Adres e-mail użytkownika (                               | userPri Rola                                   |                                                                                                    |
| 9 Kacper Cieśliński                                                                                                    | 15.09.2021, 08:52:5: 15.09                                                                                                    | .2021, 09:48:27                    | 55 min 33 sek.                                                                                                    | kacper.cieslinski@lazarski.p                             | Organizat                                      | tor                                                                                                    |
| 10 test (Gość)                                                                                                    | 15.09.2021, 09:06:07 15.09                                                                                                    | .2021, 09:48:27                    | 42 min 19 sek.                                                                                                    |                                                          | Uczestnik                                      | < Comparison of the second second sec |
| 11                                                                                                    |                                                                                                    |                                    |                                                                                                    |                                                          |                                                |                                                                                                    |
| 12                                                                                                    |                                                                                                    |                                    |                                                                                                    |                                                          |                                                |                                                                                                    |

# PARTICIPANT LIST – MUTING, REMOVING & CHANGING ATTENDEE ROLES (STUDENT'S PRESENTATION)

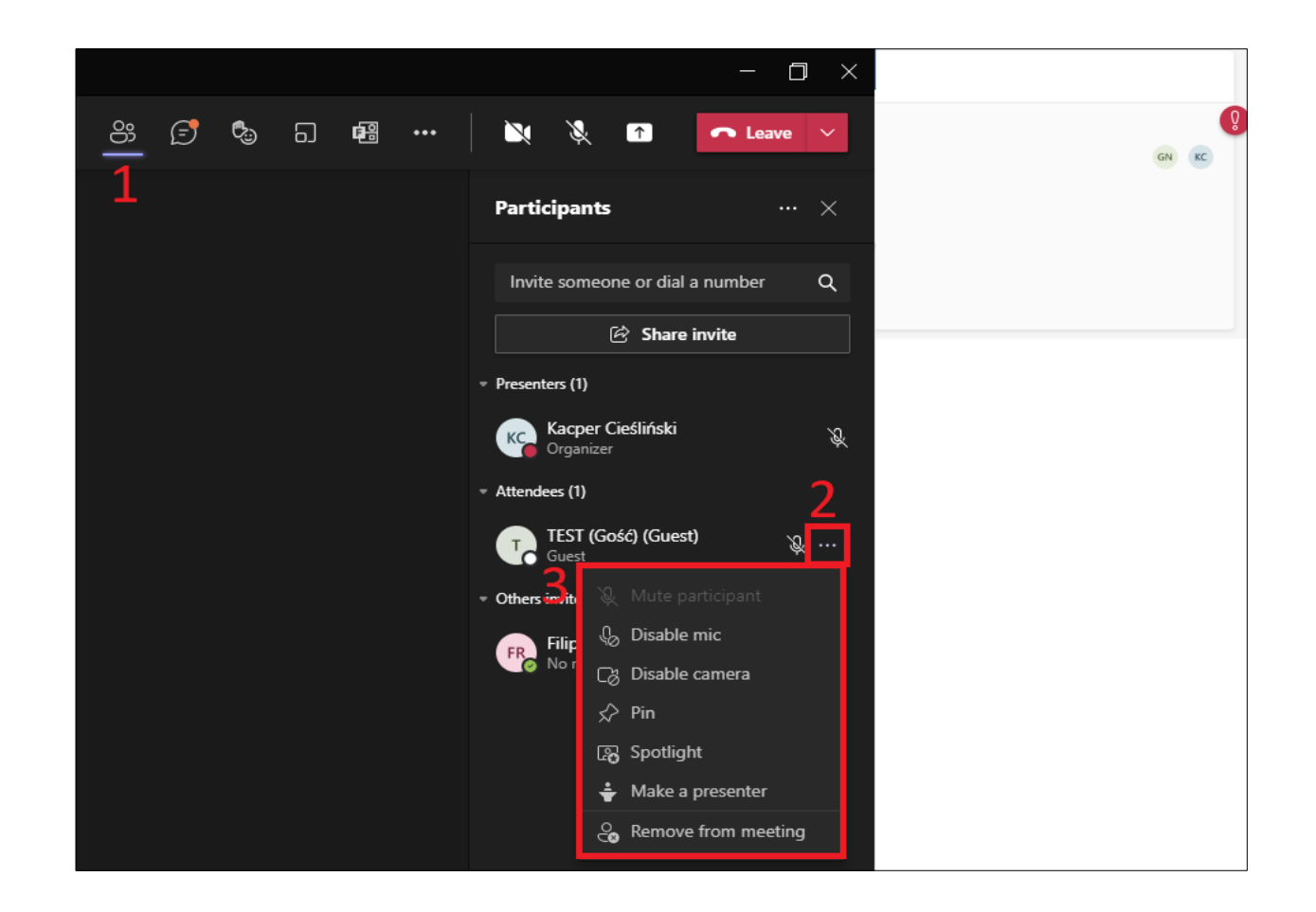

This way, you may determine who can *Share content* and who can *Mute attendees*, *Remove attendees* and accept people from the waiting room. This panel also allows you to react to improper behavior – you may *mute the student's microphone* – or, as a last resort to bring order to the class – remove the student from the *Meeting*. By making one a *presenter* we give the participant additional rights – sharing the screen, muting the meetings participants etc.

### **BREAKOUT ROOMS**

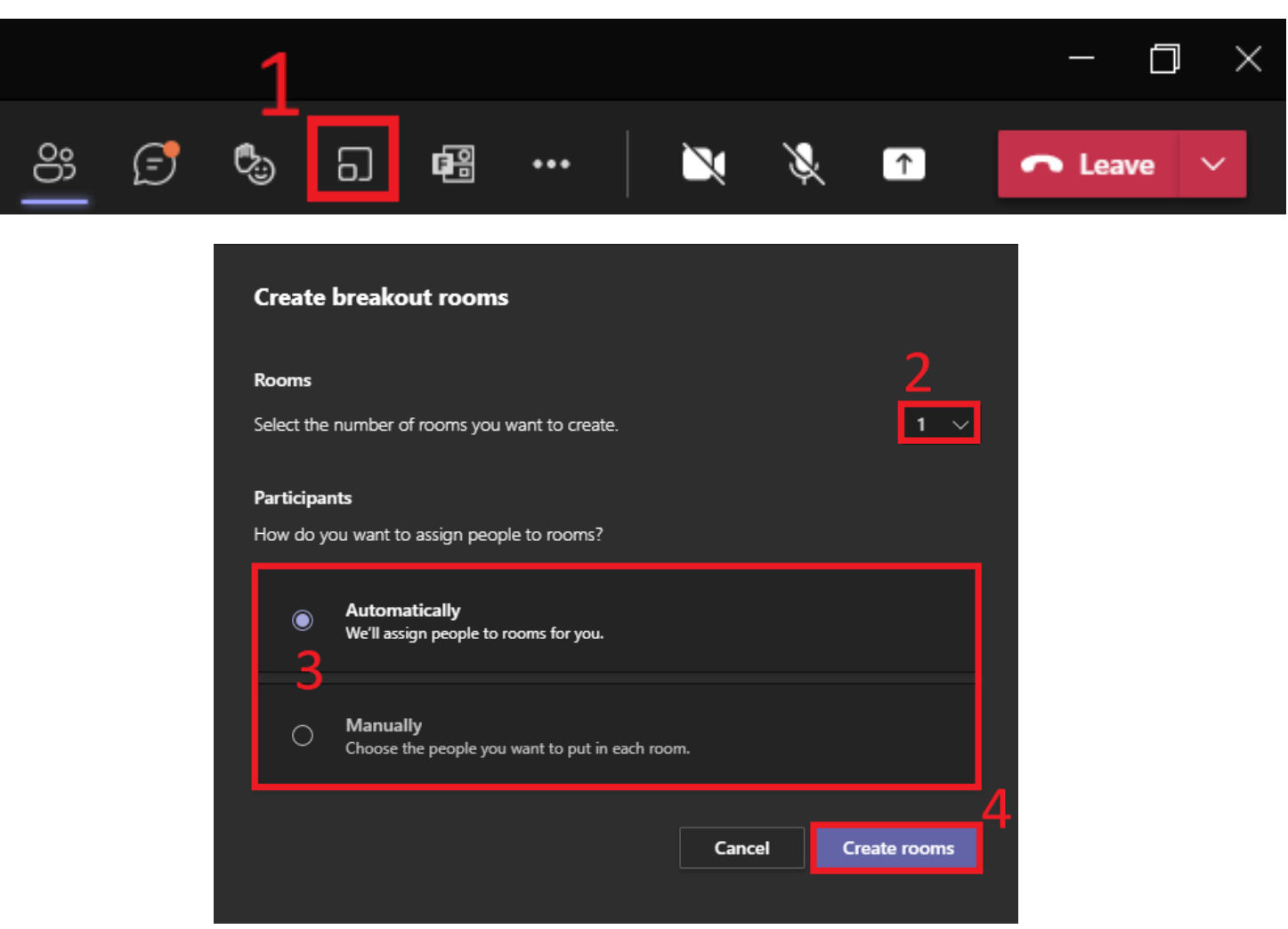

- 1 --- In the meeting window choose *Breakout rooms* button
- 2 --- Pick preferred number of rooms (max. 50)
- 3 - Choose a way to assign participants automatically or manually

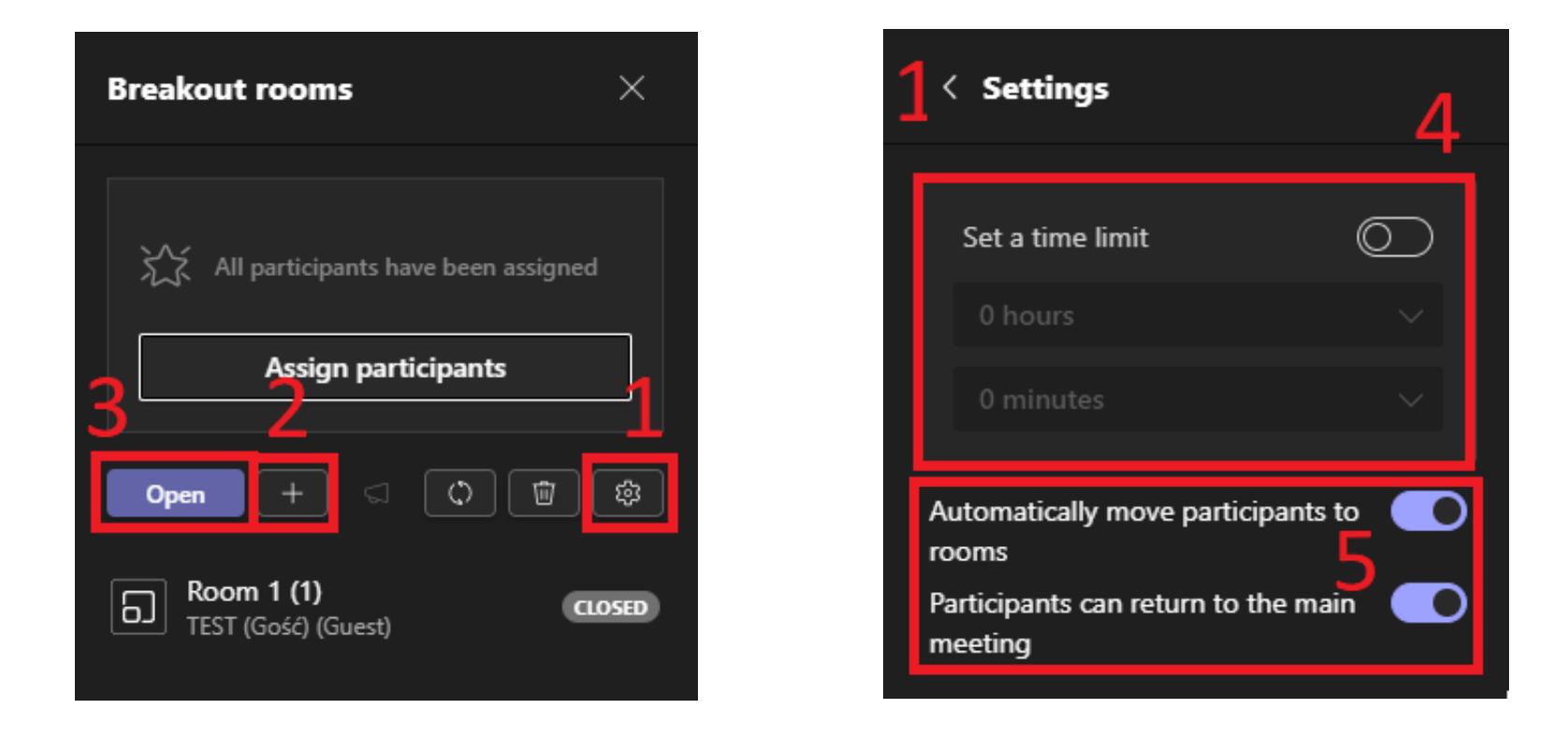

- 1 --- Gear icon leads us to Room settings, where we can enable participants to return to the main meeting
- 2 --- With this button we add another room

3 --- Open rooms (assigned participants are transferred to their rooms, as the meetings organizer we can join every room we want)

- 4 --- Optionally we can set a time limit. After this time rooms will close automatically
- 5 - We recommend, having both options on while opening rooms

# MORE OPTIONS (CLOSED / OPEN ROOMS)

| 入: All participa | Join room                |   |                                       | Join room                       |
|------------------|--------------------------|---|---------------------------------------|---------------------------------|
| Assign           | Open room<br>Rename room |   | All participa                         | Open room<br><b>Rename room</b> |
|                  |                          |   | Close +                               | Close room                      |
| • Copen +        | Delete room              | _ | •      Room 1 (1)     TEST (Gość) (Gu | Delete room                     |
| TEST (Gość) (Gue | est)                     |   | TEST (Gość) (Guest)                   | In meeting                      |

When the rooms are closed we can open one by one, change a room's name, delete a room.

When the rooms are open we can join a particular room, lose the room or change it's name.

## MANUALLY ASSIGNING PARTICIPANTS TO BREAKOUT ROOMS

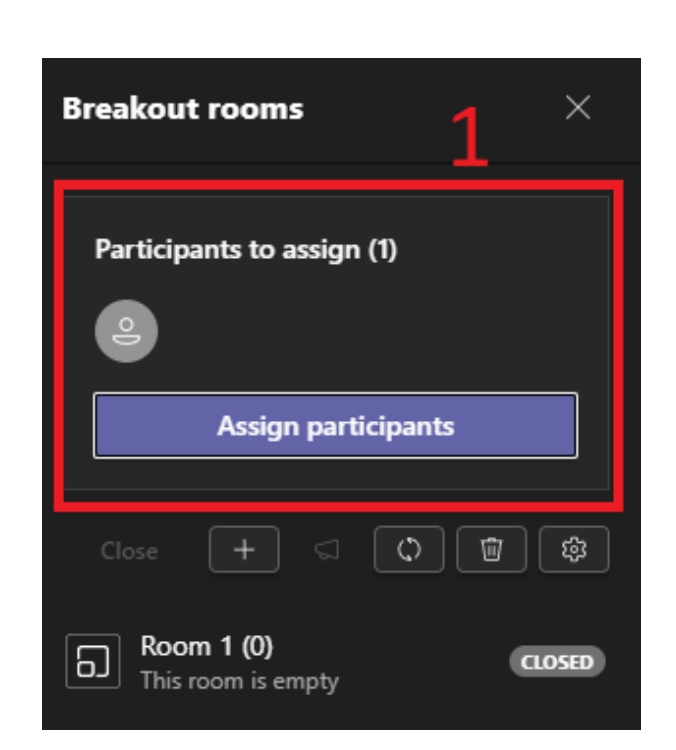

| <ul> <li>Name ↑ Rooms</li> <li>T TEST (Gość) (Guest)</li> <li>Room 1 ∨ € 2</li> <li>Unassigned<br/>Room 1</li> </ul>                                                                                                    |            |                        |                 | out rooms<br>sign them to. | pants to break      | <b>n partici</b><br>people and | <b>Assig</b><br>Select |
|----------------------------------------------------------------------------------------------------|------------|------------------------|-----------------|----------------------------|---------------------|--------------------------------|------------------------|
| Name ↑     Rooms       Image: The state of the state of the | d Assign 🗸 | imes 1 selected Assign | ×               |                            |                     |                                |                        |
| ▼ TEST (Gość) (Guest)       Room 1 ∨ € 2         3       Unassigned         Room 1       0                                                                                                    | Status     | Status                 |                 | Rooms                      | $\uparrow$          | Name                           |                        |
| 3<br>Unassigned<br>Room 1                                                                                                    | Available  | Available              | ~ <b>&lt;</b> 2 | Room 1                     | TEST (Gość) (Guest) | T                              |                        |
|                                                                                                    |            |                        | igned           | 3 Unas                     |                     |                                |                        |
|                                                                                                    |            | -1                     |                 |                            |                     |                                |                        |
|                                                                                                    | 4          | 4                      |                 |                            |                     |                                |                        |
|                                                                                                    | Ŷ          | - 1                    |                 |                            |                     |                                |                        |
| Cancel                                                                                                    | Assign     | Cancel Assign          | Can             |                            |                     |                                |                        |

- 1 --- Choose Assign participants then we can see unassigned people (f. e. when someone is late)
- 2 - From the list we choose the room, to which we want to assign the participant(s). After choosing a room for everyone press Assign.

## ANNOUNCEMENT TO ALL BREAKOUT ROOMS + CLOSING THE ROOMS

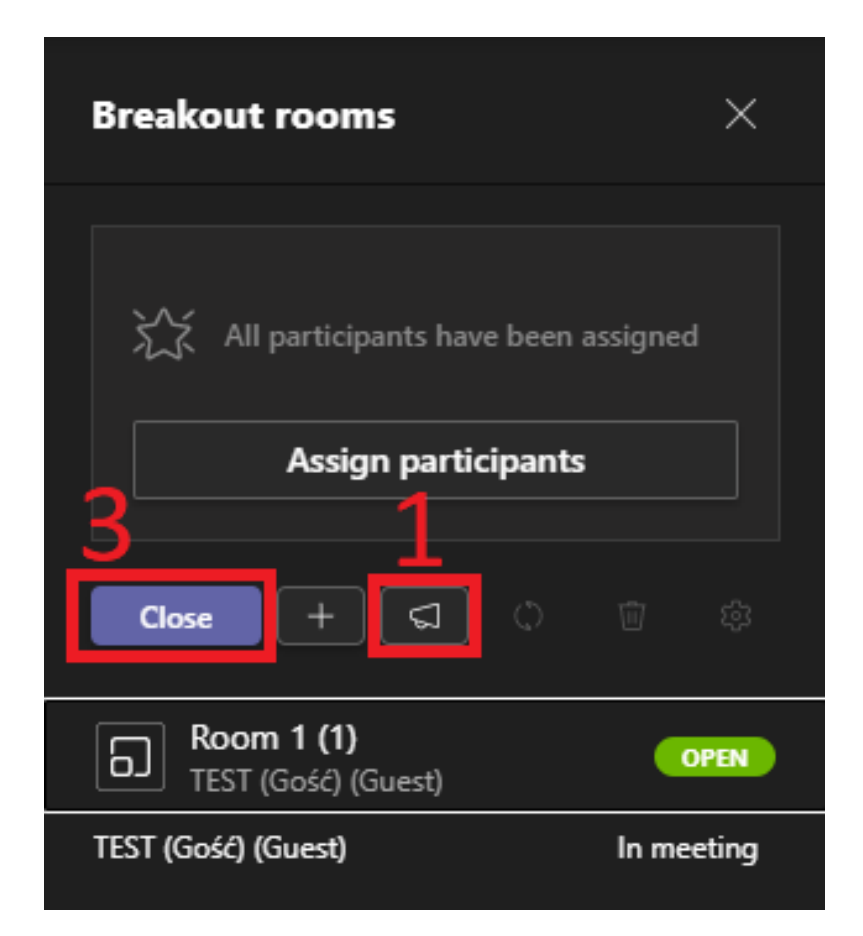

| Announcement | 2 |        |      |
|--------------|---|--------|------|
| 5 min left   |   |        |      |
|              |   | Cancel | Send |
|              |   |        |      |

- 1 - Press the megaphone icon and then *Make an announcement*
- 2 --- In the window that appears we include the message we want to send to the participants in the breakout rooms and Send
- 3 --- Button to close the rooms

## **ASSIGNMENTS (PRACE ZALICZENIOWE)**

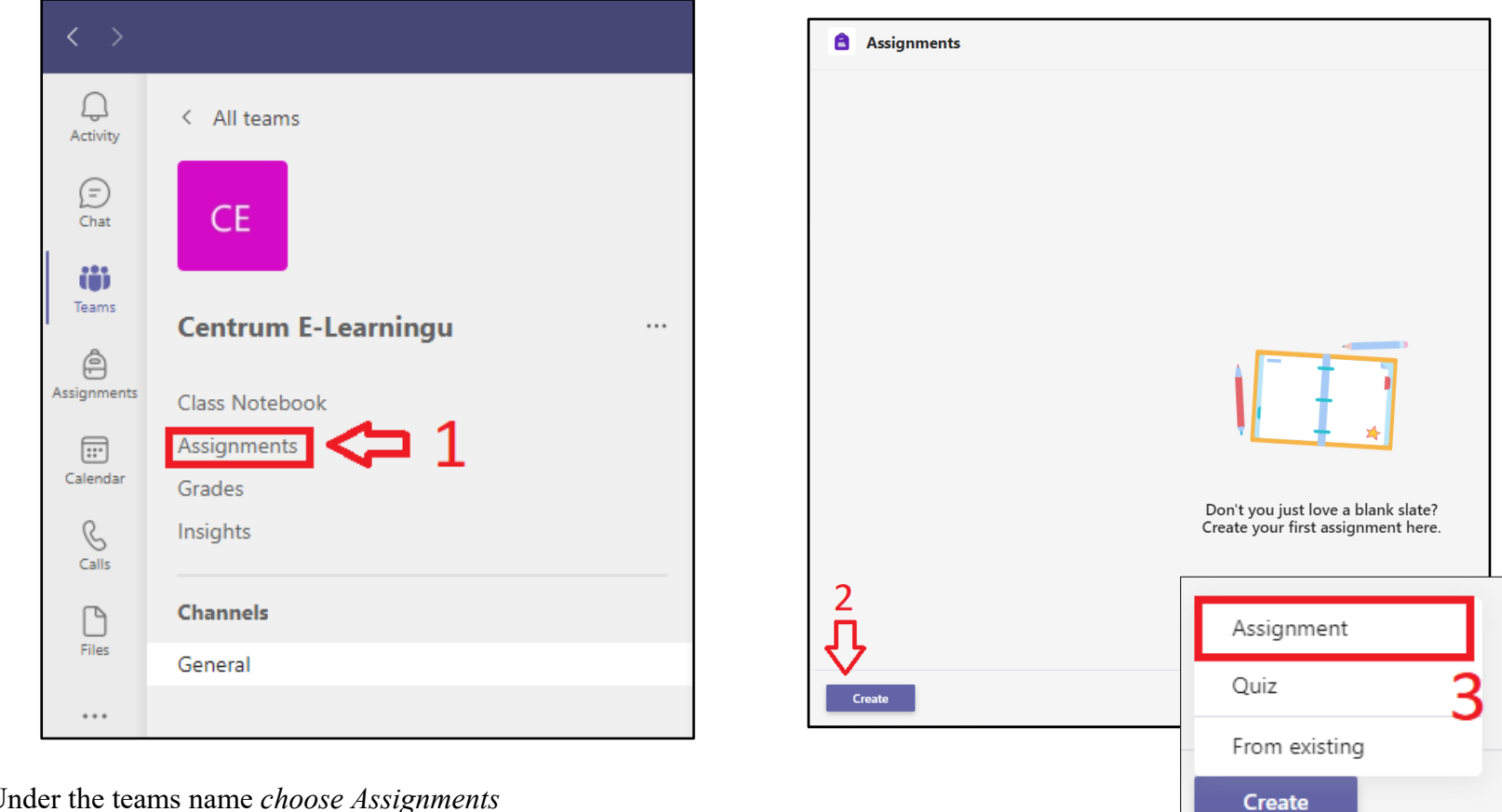

- 1 --- Under the teams name *choose Assignments*
- 2 --- Press Create
- 3 --- Choose "Assignment"

|                     |                                                                                      |                             |                              | < All teams                             | د Gene                                                  | ral Posts Files Polls Polls (1        | ) +                              | \$              |
|---------------------|--------------------------------------------------------------------------------------|-----------------------------|------------------------------|-----------------------------------------|---------------------------------------------------------|---------------------------------------|----------------------------------|-----------------|
|                     | Q. Search                                                                            |                             | 🦐 – 🗇                        | CE                                      |                                                         | رب Reply                              |                                  |                 |
| All teams           | <b>a</b> Assignments                                                                 |                             | ∠ (                          | Centrum E-Lear                          | ningu O                                                 | New channel meeting ender             | d: 38s                           |                 |
| CE                  | New assignment                                                                       | Saved: Sep 25, 200 PM Disca | rd Save Assign               | Class Notebook<br>Assignments<br>Grades |                                                         | Attendance re                         | port<br>inload attendance report |                 |
| Centrum E-Learningu | Title (required)<br>Enter title 🦛 4                                                  |                             | Û                            | Channels                                |                                                         | Vew channel meeting ended             | d: 48s                           |                 |
| Class Notebook      | Add category                                                                         |                             | 12                           | General                                 |                                                         | Attendance re<br>Click here to dow    | port<br>mload attendance report  |                 |
| ) Assignments       | Instructions                                                                         |                             |                              |                                         |                                                         | _                                     |                                  |                 |
| Insights            |                                                                                      |                             |                              |                                         |                                                         | ← Reply                               |                                  |                 |
| lls                 | Example.docx<br>Students can't edit                                                  |                             | 10=>                         |                                         | 8                                                       | Assignments 14:05                     |                                  |                 |
| General             | Ø Attach + New 6                                                                     |                             | Students edit their own copy |                                         |                                                         | Assignment Due Sep 26 View assignment |                                  |                 |
| •                   | No points 🧲 7                                                                        | 8                           | Students can't edit 🗸        |                                         |                                                         | L Contra                              |                                  |                 |
|                     | Add rubric                                                                           | ň                           | 📫 Open in Teams              |                                         |                                                         |                                       |                                  |                 |
|                     | Assign to                                                                            |                             | Open in Word                 |                                         |                                                         |                                       |                                  |                 |
|                     | Centrum E-Learningu Don't assign to students added to this class in the future. Edit | All students                | Open in Word Online          |                                         |                                                         |                                       |                                  |                 |
|                     |                                                                                      |                             |                              |                                         |                                                         |                                       |                                  |                 |
|                     | Date due                                                                             | Time due                    | ش Remove                     | <b>—</b> [                              |                                                         |                                       |                                  |                 |
|                     | Sun, Sep 26, 2021<br>Assignment will post immediately with late turn-ins allowed. Ed | t <b>49</b>                 |                              | 9                                       | Edit assignment timeline                                |                                       |                                  | ×               |
| 5                   | Settings                                                                             |                             |                              |                                         |                                                         |                                       |                                  |                 |
| )<br>)              | Add assignment to calendars                                                          |                             | ~                            |                                         | Schedule to assign in the<br>Post date                  | future                                | Post time                        |                 |
| p                   | Dest assignment patifications to this shappel Coneral                                | Ealts                       |                              |                                         | Sun, Sep 26, 2021                                       | Ŧ                                     | Type or choose a time            | G               |
|                     |                                                                                      |                             |                              |                                         |                                                         |                                       |                                  |                 |
|                     |                                                                                      |                             |                              |                                         | Due date                                                |                                       | Due time                         |                 |
|                     |                                                                                      |                             |                              |                                         | Sun Sen 26 2021                                         | Ē                                     | 11.59 PM                         | (               |
|                     |                                                                                      |                             |                              |                                         |                                                         |                                       | 111221111                        | Ŭ               |
|                     |                                                                                      |                             |                              |                                         | Close date                                              |                                       |                                  |                 |
|                     |                                                                                      |                             |                              |                                         | Close date                                              |                                       | Close time                       |                 |
| 4 Set Assign        | <i>nments</i> title                                                                  |                             |                              |                                         | Sun, Sep 26, 2021                                       | E.                                    | 11:59 PM                         | C               |
| 5 Add instr         | uction                                                                               |                             |                              |                                         | Assignment will post on S<br>Late turn-ins not allowed. | unday, September 26 a                 | and is due on Sunday, September  | 26 at 11:59 PM. |
| 6 Add mate          | rials we want to share                                                               |                             |                              |                                         |                                                         |                                       |                                  |                 |
| 7 0 4               | 1 6 4                                                                                |                             |                              |                                         |                                                         |                                       |                                  |                 |
| / Set max.          | number of points                                                                     |                             |                              |                                         |                                                         |                                       |                                  |                 |

- 8 - Decide which students should get the Assignment
- 9 --- After choosing *Edit*, set *date of publishment* (of the assignment for the particular

team), *ending date* (after this date one can still send or change the assignment) i *closing date* (after this date, publishing or editing the assignment won't be possible)

- 10 Materials in form of Word, Excel or PowerPoint file can be shared to the students for two reasons as information, then we choose *Students can't edit*. Or if we want the students to fill f. e. exam prepared in Word, we have to choose *Students edit their own copy*.
- 11 Set who should get a reminder about the assignments closing date
- 12 -- Press "Assign" (students can see the assignment on General)

#### Centre of E-Learning (CEL) Lazarski University

Cancel Done

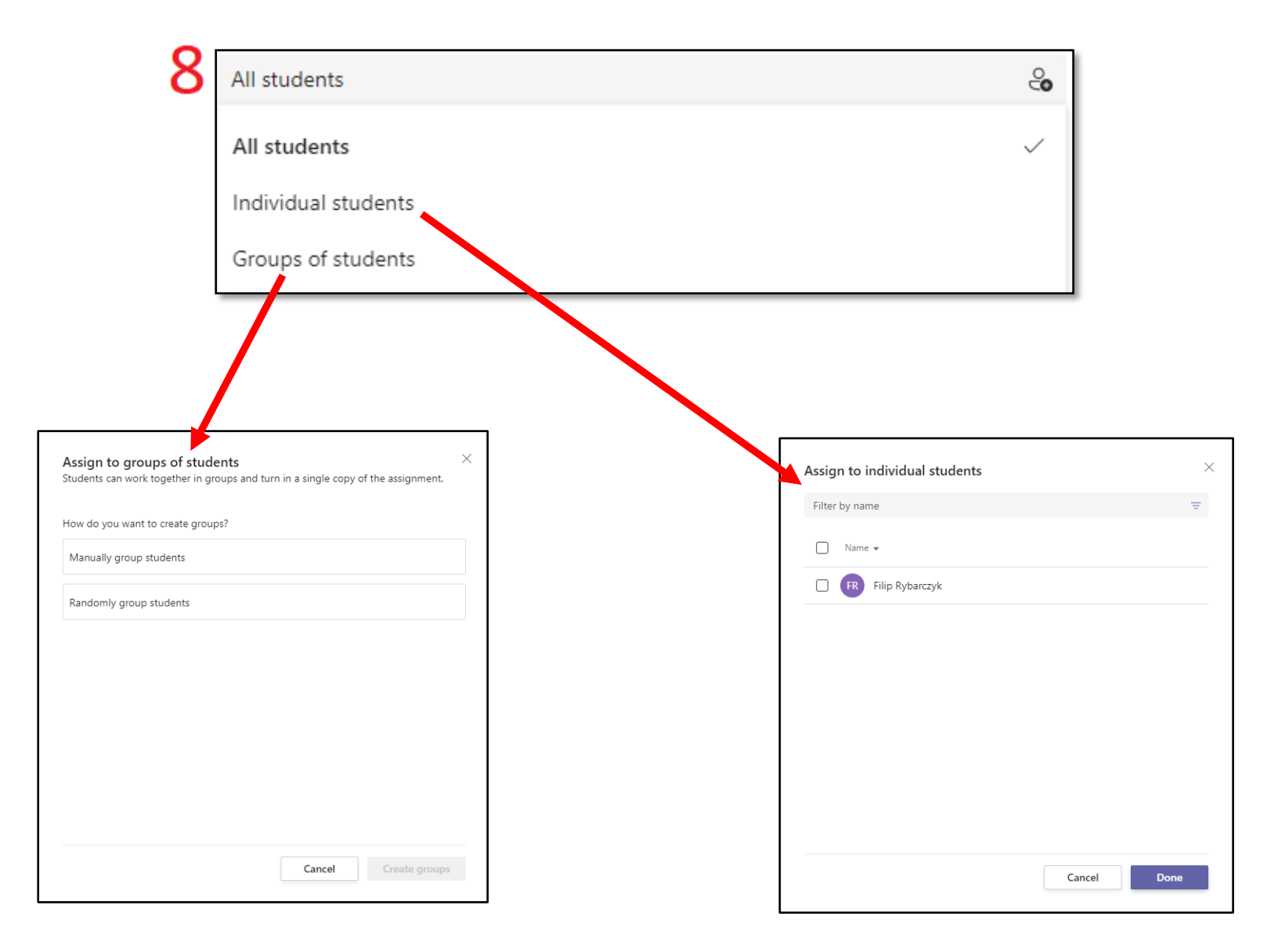

Assigning to groups of students, allows students to work together on one task.

We add the assignments for particular students. Every person works on it's own.

## **ASSIGNMENTS REVIEW**

| < >                           |                                   | Q. Search                              |                                                                           |                        |
|-------------------------------|-----------------------------------|----------------------------------------|---------------------------------------------------------------------------|------------------------|
| Q.<br>Activity                | < All teams                       | Assignments                            | ∠7 C                                                                      |                        |
| (=)<br>Chat                   | CE                                | Assigned Returned Drafts               | All categories 🚯                                                          |                        |
| Teams                         | Centrum E-Learningu …             | Assignment<br>Due tomorrow at 11:59 PM | 0/0 turned in                                                             |                        |
| Assignments<br>EE<br>Calendar | Class Notebook Assignments Grades |                                        |                                                                           |                        |
| S<br>Calls                    | Insights                          |                                        |                                                                           |                        |
| Files                         | <b>Channels</b><br>General        |                                        |                                                                           |                        |
|                               |                                   |                                        |                                                                           |                        |
|                               |                                   |                                        | K Back Edit assignment Student view                                       | Export to Excel Return |
|                               |                                   |                                        | Assignment's title<br>Due tomorrow at 23:59 • Closes 2 October 2020 23:59 |                        |
|                               |                                   |                                        | To return (1) Returned (0)                                                | Search students Q      |
|                               |                                   |                                        | Name                                                                      | Feedback / 50          |
| Apps<br>(?)                   |                                   | Create                                 | Eapiński (student), Robert O Not handed in                                | ±                      |
| neib                          |                                   |                                        | Expiński (student), Robert Sviewed                                        | (±)                    |
|                               |                                   |                                        | 🗌 🥵 Łapiński (student), Robert 🗸 Handed in                                | ±.                     |
| 11                            | Select an active Assignmen        | nt.                                    | 12                                                                        |                        |

12 -- Select a student from the list to view their work (Status: Returned, Late or Not turned in)

Because students may delete or update their files before the Close date, it is recommended to review (or download) the student's work after this date.

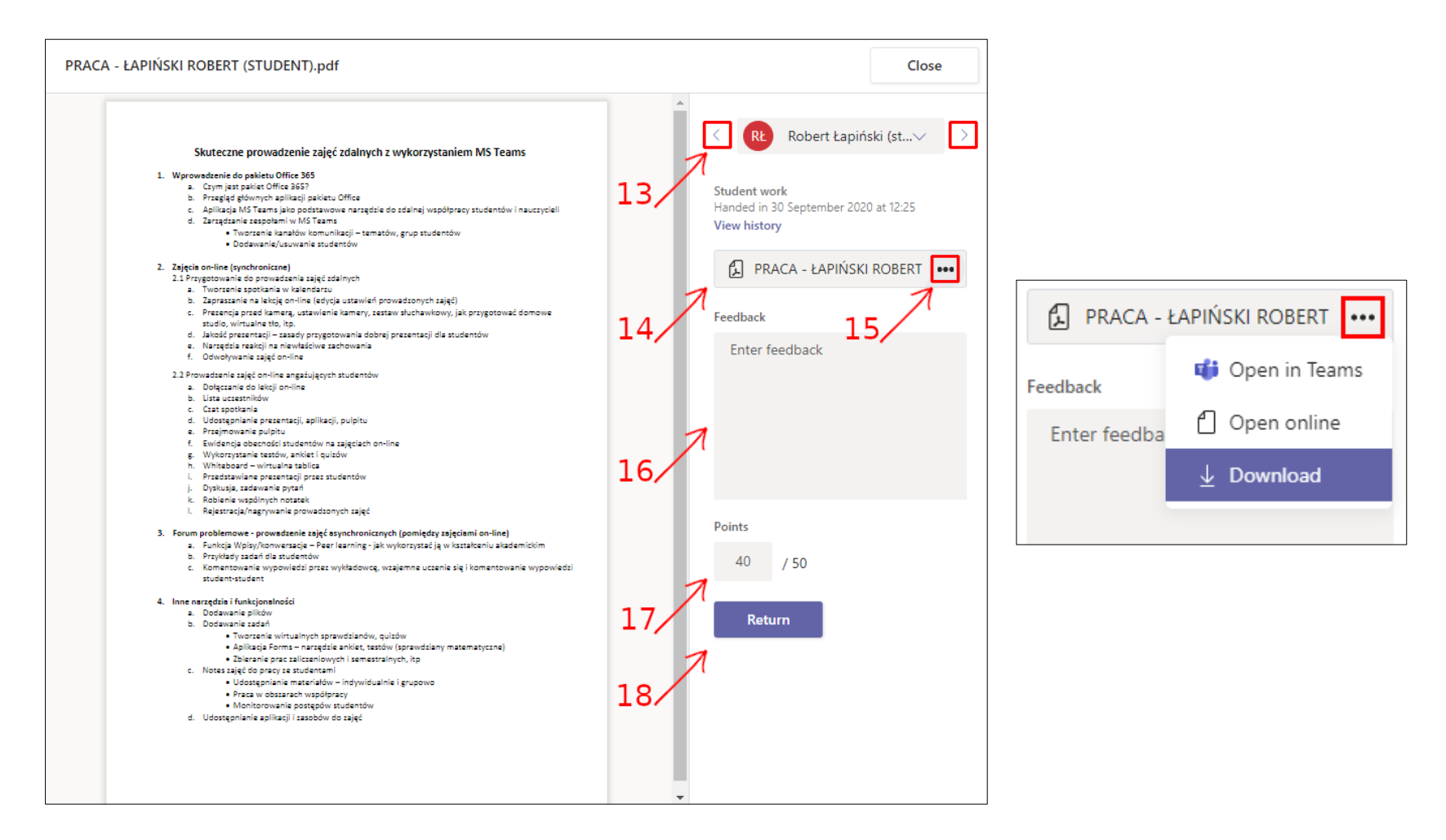

A preview window with the student's work is displayed on the left.

- 13 -- Quick navigation buttons to browse the work of individual students.
- 14 -- List of *Files* returned by the student.
- 15 -- Clicking on the *three-dots-icon* will open up a small panel that will let you choose the option of opening the file via application or *Downloading* it to your computer.
- 16 -- Feedback window about the student's work.
- 17 -- Points scored.
- 18 -- Return the reviewed work to the student.

# CREATE NEW TEAM (ADDITIONAL OPTION, I.E. FOR SEMINARS OR ACADEMIC PANELS)

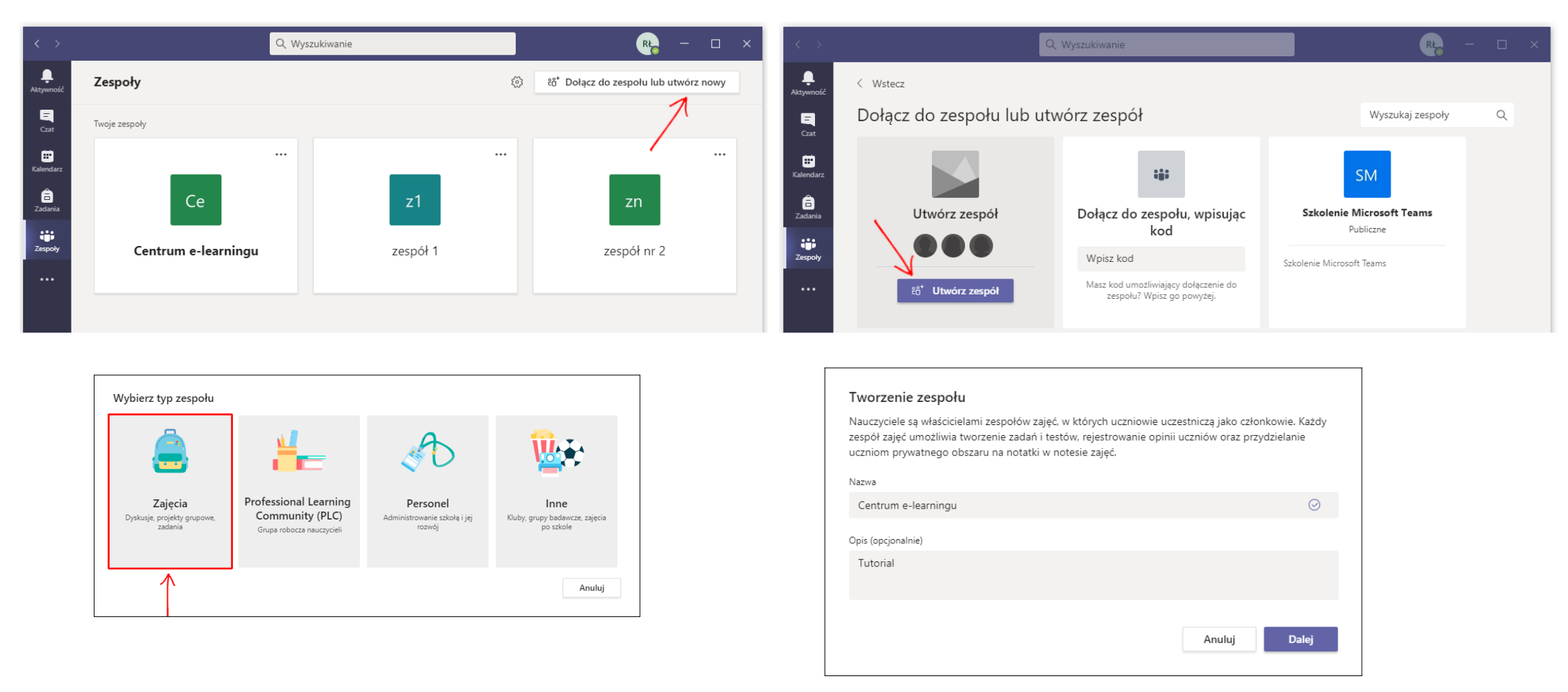

In order to create a new *Team*, first select the "*Join or create Team*" button in the top-right corner of the MS Teams panel. Next, click on the "*Create a Team*" option and select "*Class*". Input the *Name* of the class – it should be unequivocal and unique – but foremostly: the *Name* has to start with the prefix "DYD-" [all other names shall be removed]. This setup allows easier *Teams* management in the future.

| Students Teachers                                 |                    |
|---------------------------------------------------|--------------------|
| R Robert Łapiński (student) × G Grupa Testowa ∨ × | Add                |
|                                                   | $\mathbf{\Lambda}$ |
|                                                   |                    |
|                                                   |                    |
|                                                   | L                  |
|                                                   |                    |
|                                                   |                    |

Adding people to the new *Team* is possible in the next window. You may select individual students from the "*Students*" list or add other academic staff from the "*Teachers*" list. After finding the appropriate person, click on the "*Add*" button and then the "*Close*" button located in the bottom-right corner.

It is also possible to skip this stage to generate a *Team code* and share it with particular people we want to allocate to the *Team*.

| Students     | Teachers                                                          |       |
|--------------|-------------------------------------------------------------------|-------|
| Search fo    | r teachers                                                        |       |
| Zacznij wpis | sywać nazwę, aby wybrać grupę, listę dystrybucyjną lub osobę w sz | kole. |
| GT Gr<br>Do  | rupa Testowa<br>upa Testowa<br>odano 2 członków.                  | ×     |
|              |                                                                   |       |
|              |                                                                   |       |
|              |                                                                   |       |
|              |                                                                   |       |
|              |                                                                   |       |

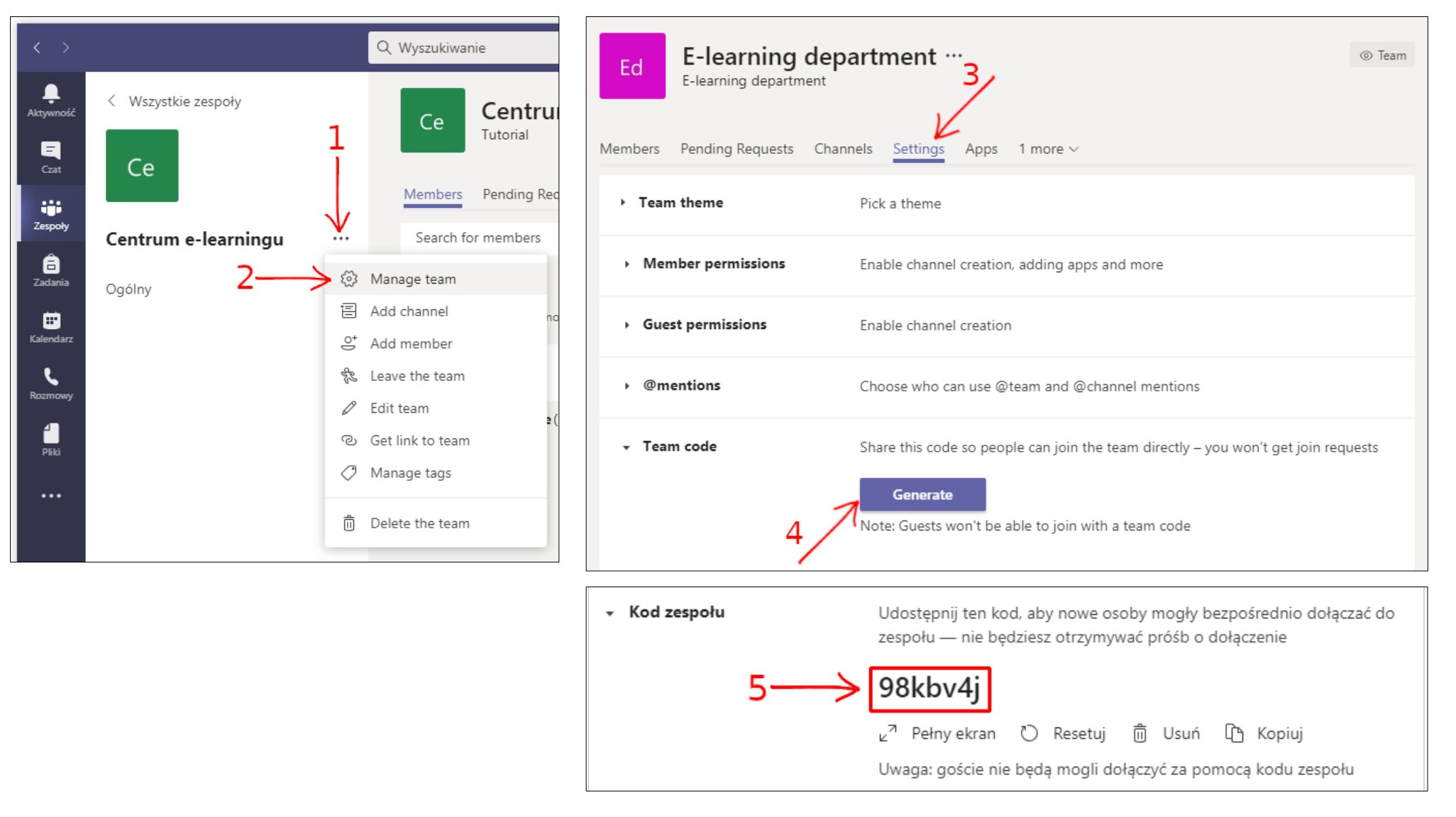

## **GENERATING TEAM CODES**

The Code may be reset - so that accessing the Team with the previous Code will not be possible.